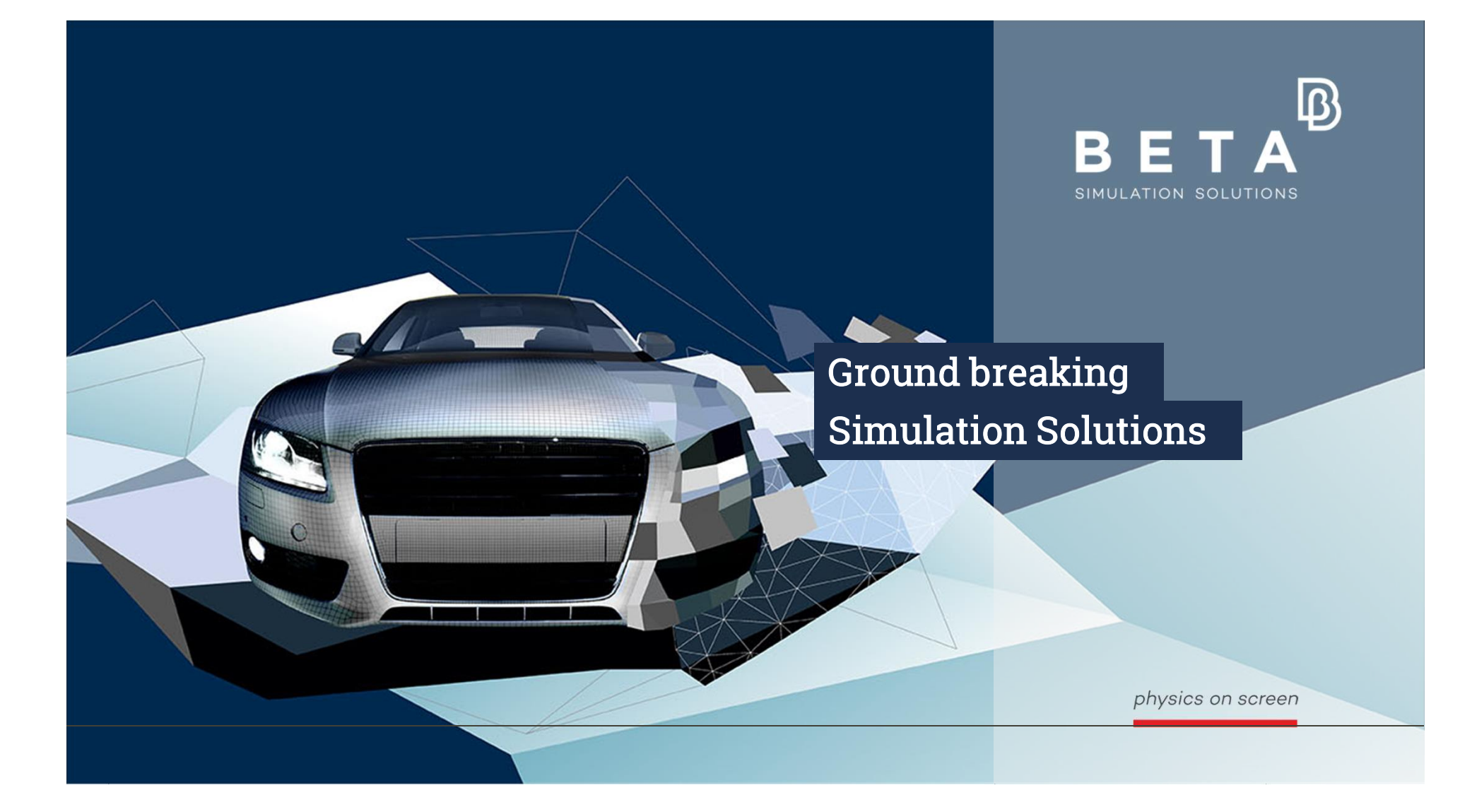

# Evaluation of Interior Noise Based on Loads from a Multi Body Simulation

## An Integrated BETA Suite Solution for Addressing Non-Linear Mounts

A. Paraschoudis, M. Herbst, BETA CAE Greece

physics on screen

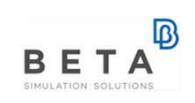

#### Background

- Ride comfort and NVH performance are important criteria for any car development process
- Classical NVH analysis uses linear FE models and linear calculation algorithms. However, important structural parts of a vehicle chassis have non-linear properties.
- MultiBody Dynamics (MBD) analysis is a method to calculate the dynamics of complex systems, like a car in driving conditions, including non-linear effects
- We are offering a process inside the BETA suit that combines MBD in ANSA Kinetics with linear NVH calculations on a Trimmed Body

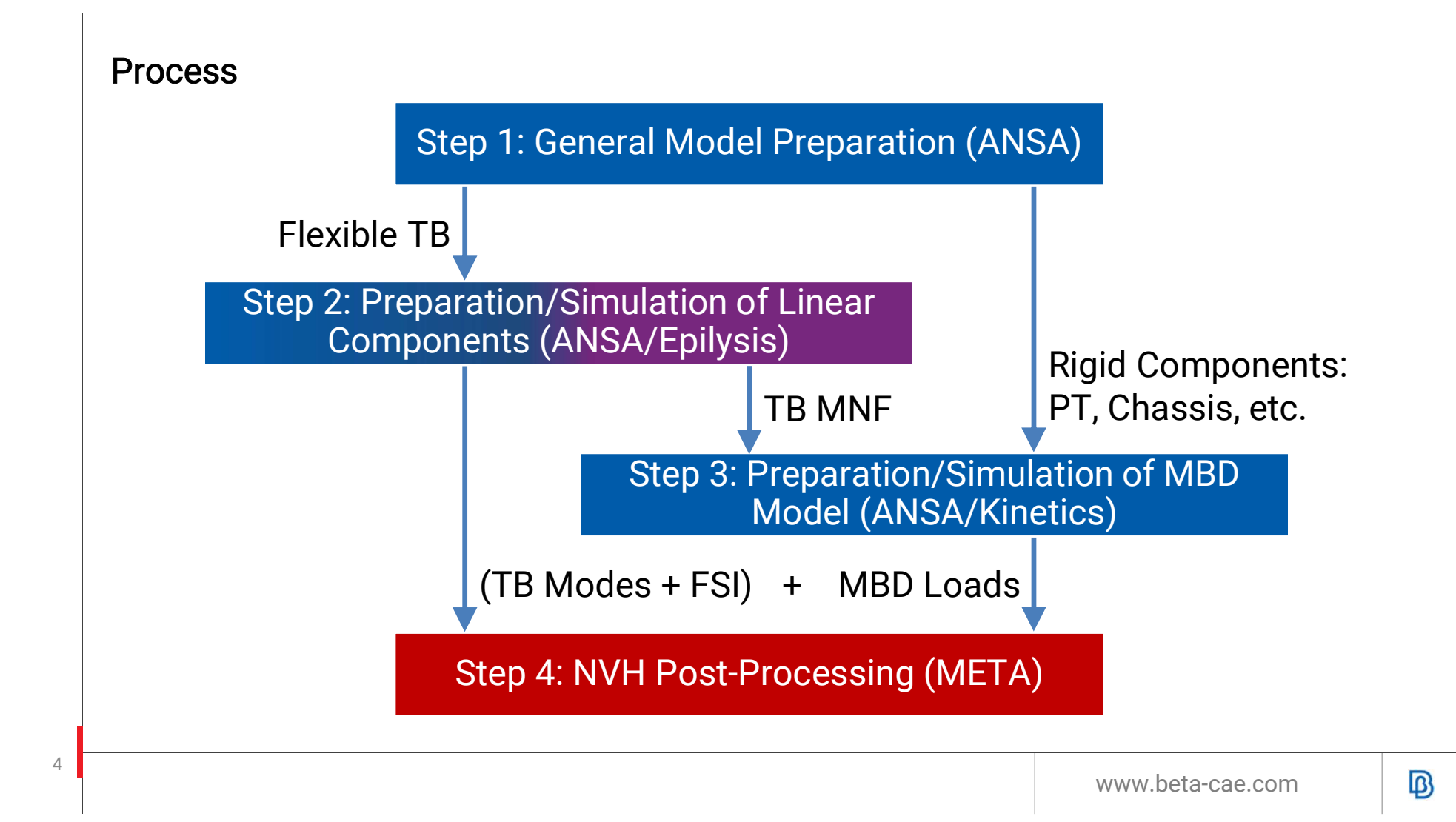

## **Detailed Process Description**

physics on screen

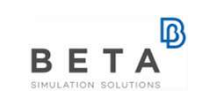

## Step 1: General Model Preparation

#### Structural Components

- Flexible Components (TB)
- Rigid Bodies for MBD

Acoustic Cavity with ANSA Cavity mesh tool

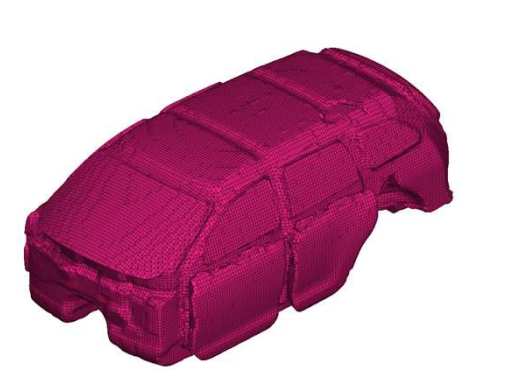

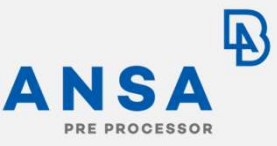

- 1. Provision of all required components (including acoustic cavity)
- 2. Preparation of TB for linear solver, e.g.
  - Connections

x x

- Trim masses
- Properties/Materials
- Preparation of Subframes, Powertrain, Engine, Radiator for MBD solver:
  - Masses, Inertias
- 4. Preparation of cavity mesh

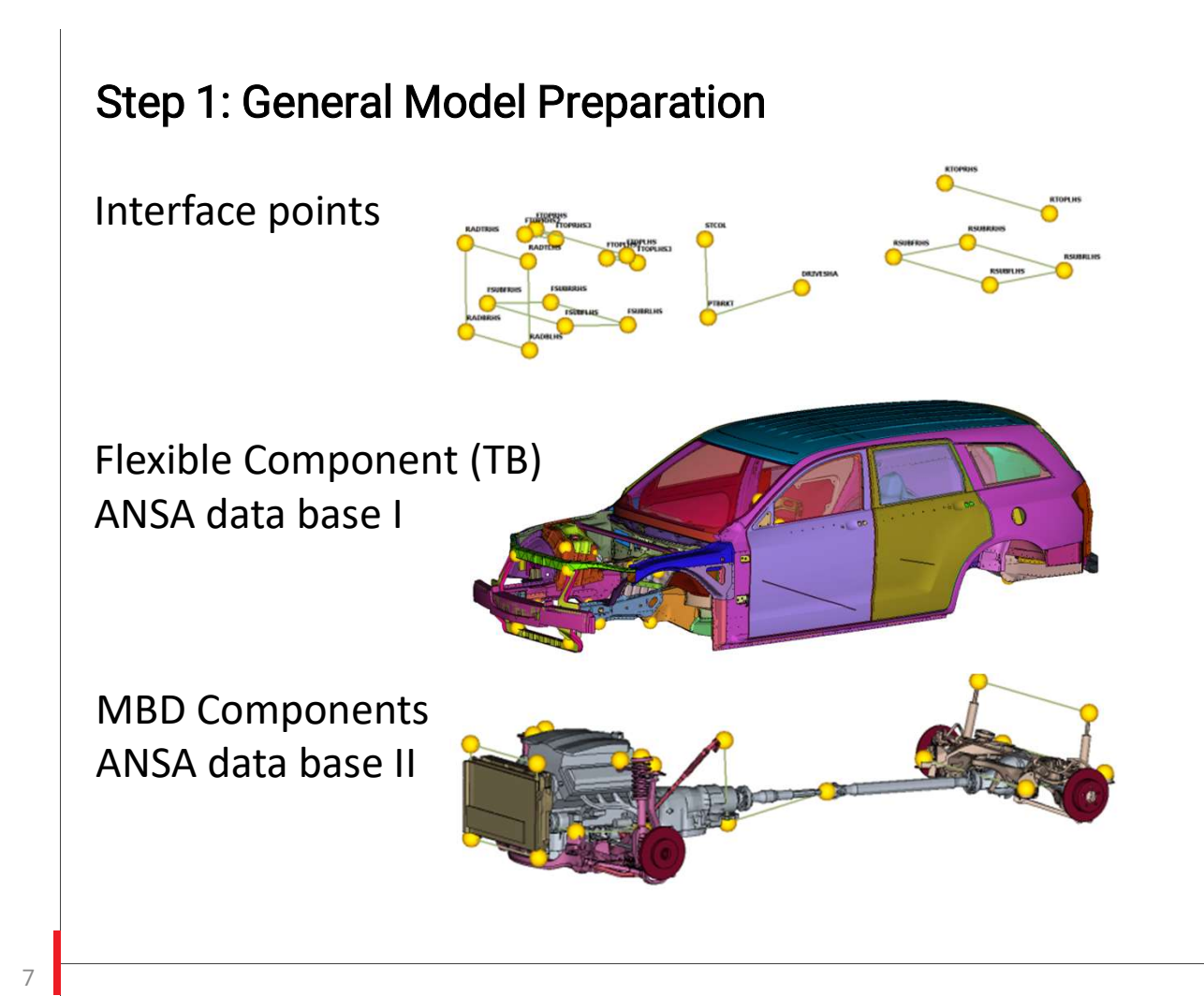

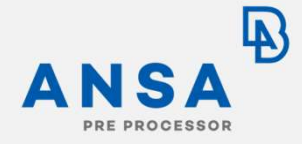

- Definition of interface
   points
  - Common position in linear model and MBD model
  - Field 10 names for NVH-Console and grid ID scheme for force table definition
- Divide ANSA data base into
  - TB for linear calculation
  - Rigid Body components for MBD

#### Step 2: NVH Model Preparation – Display Model

750K grids

8

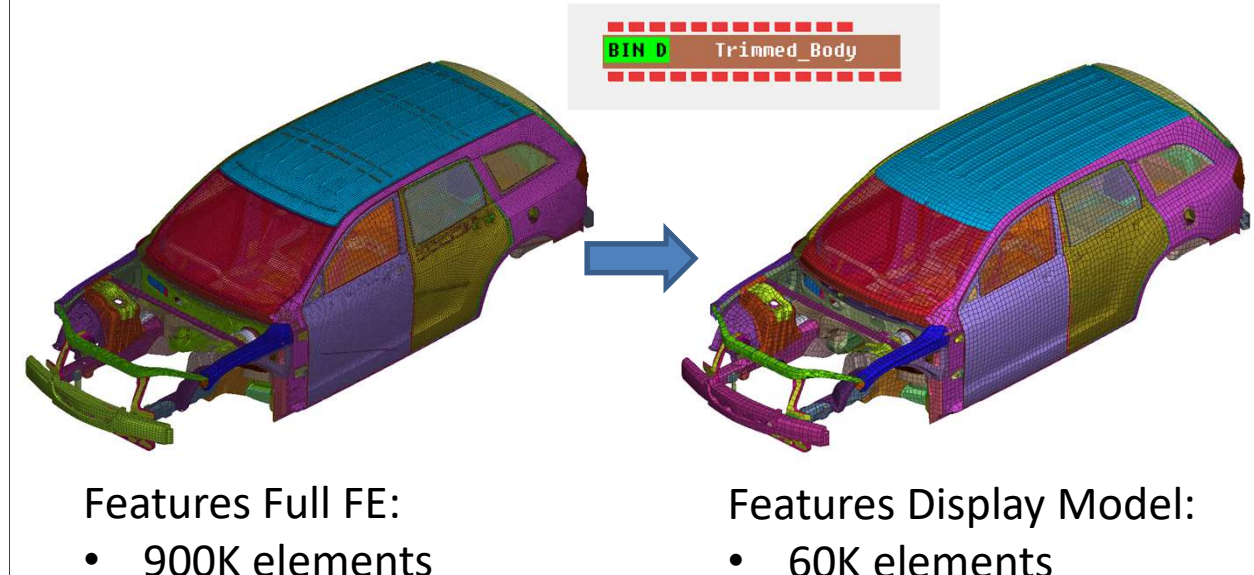

- 60K elements ٠
- 60K grids (subset of Full ٠ FE grids)

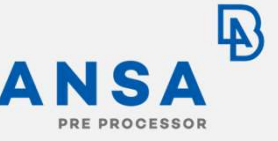

- Preparation of model from data base I in ANSA **NVH-Console**
- NVH-C model consists of one component (TB with cavity)
- NVH-C Step I: Creation of Display Model in NVH-C as model reduction technique

Display Model in NVH-C is Key Enabler for Manageable File Size of Modal Base

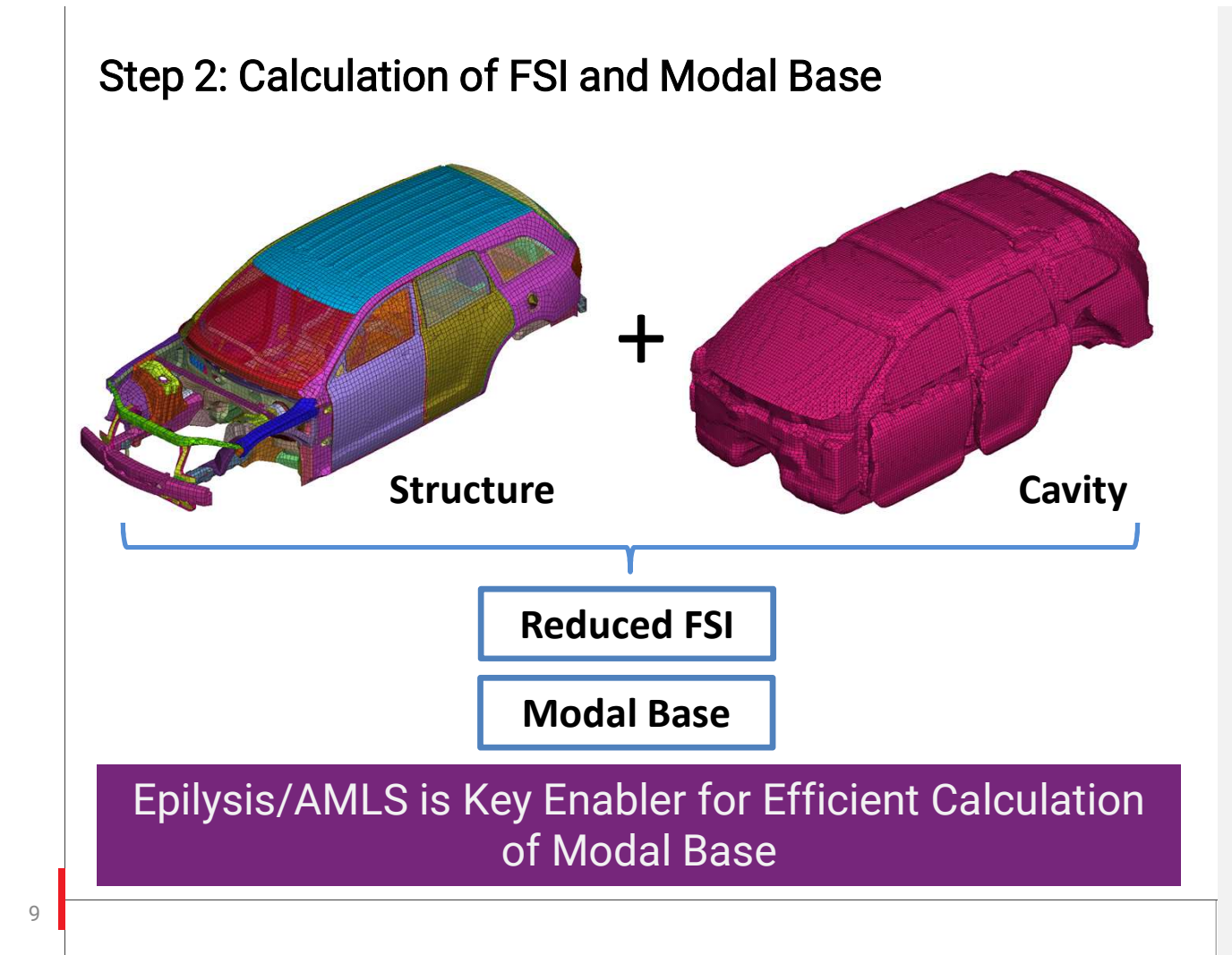

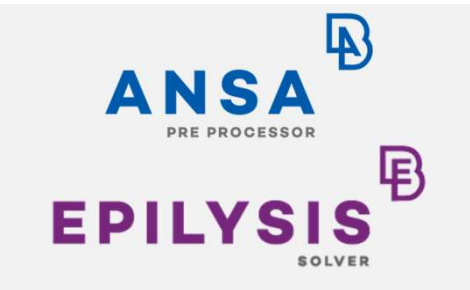

- NVH-C Step II: Creation of reduced rep. of Fluid Structure Interaction (FSI)
- NVH-C Step III: Preparation of SOL103 decks for of calculation of modes:
  - Cut-off 250Hz
  - With Resvec
- NVH-C Step IV: Solving SOL103 decks with Epilysis/AMLS

#### Step 2: Global Modes Analysis

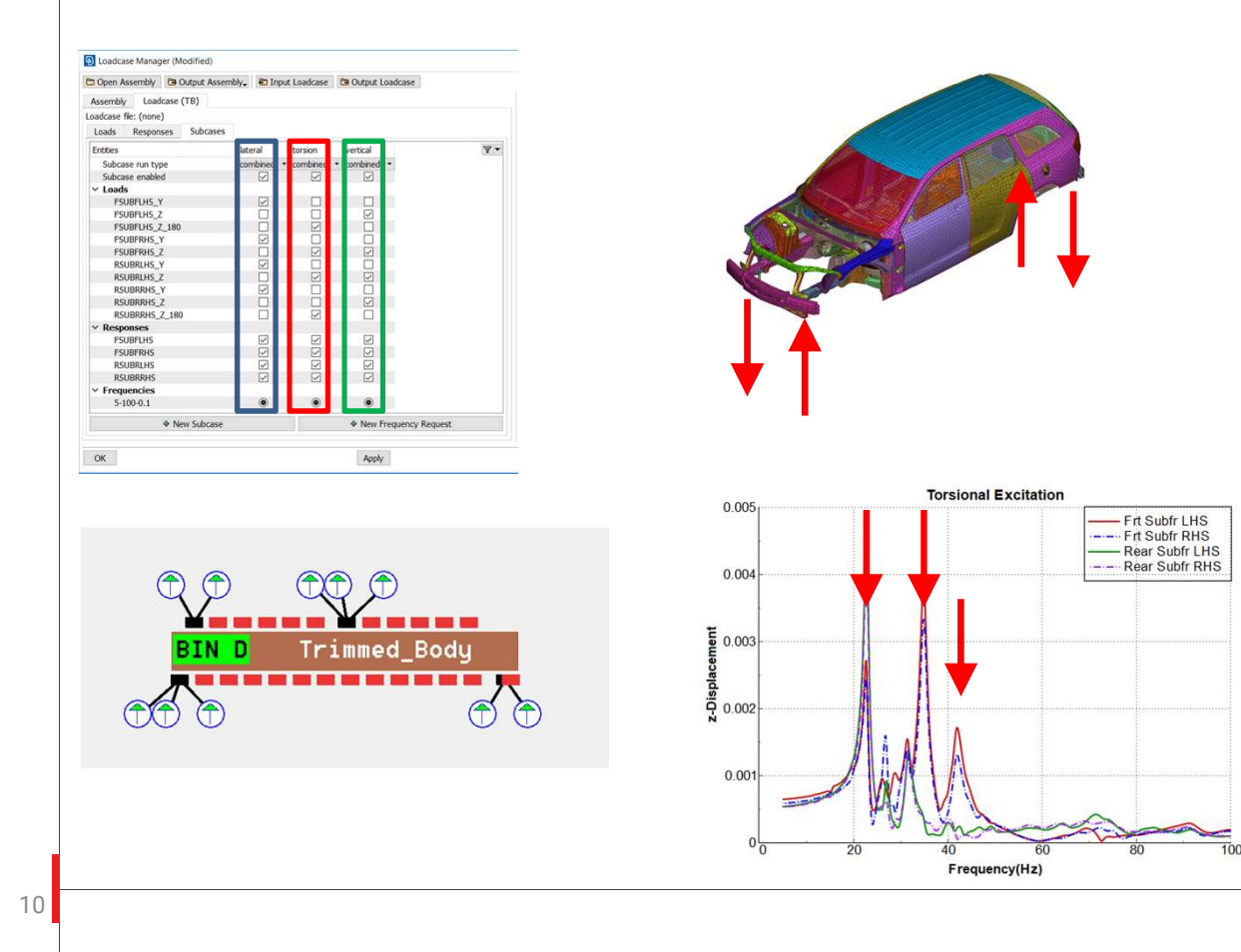

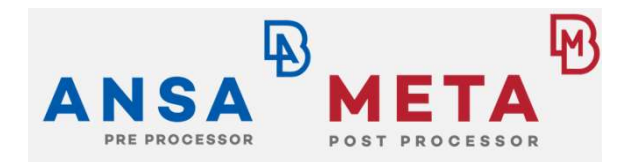

- NVH-Console: Easy set up of dynamic load cases to excite global
  - Lateral modes
  - Torsional modes
  - Vertical modes
- Response curves, calculated from modal base, show the resonance frequencies
- Example Torsional mode: 22.8Hz, 34.4Hz, 41.7Hz

#### Step 2: Global Modes Analysis

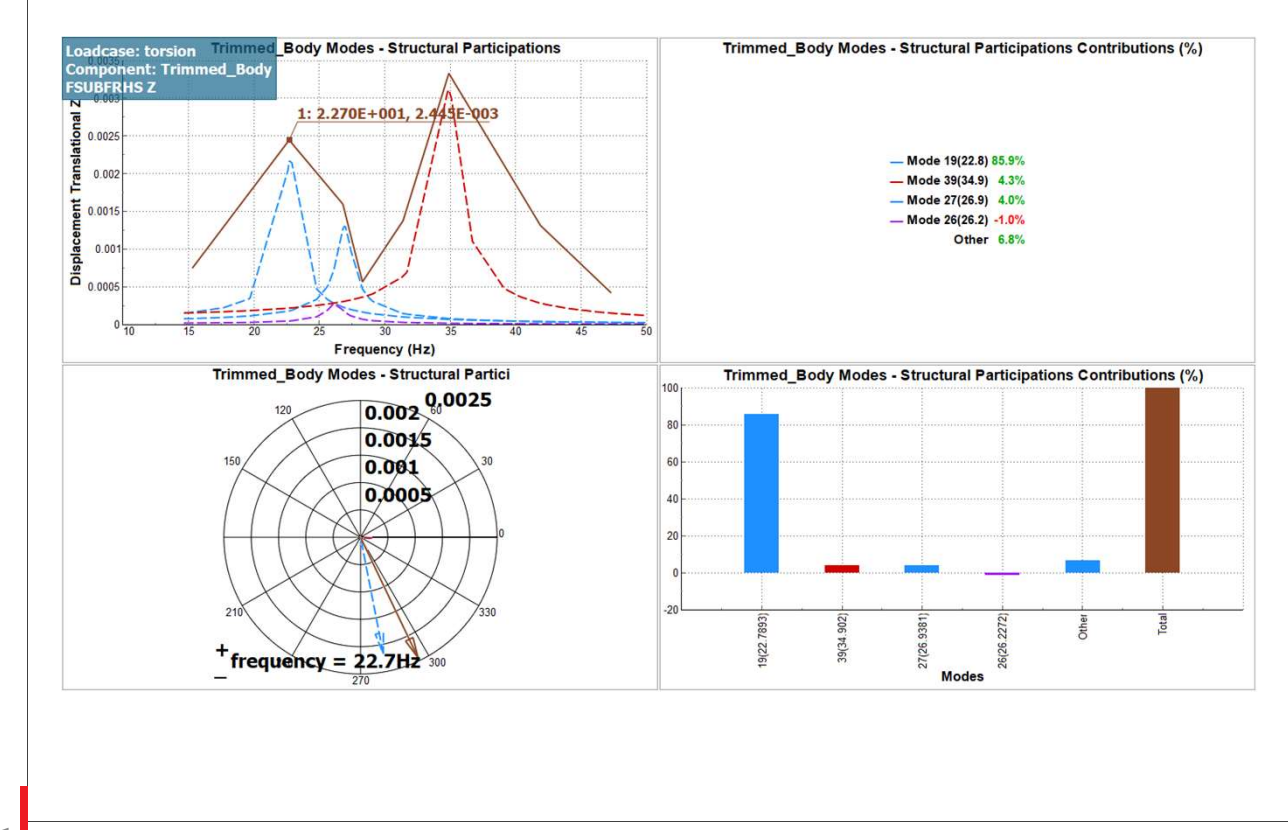

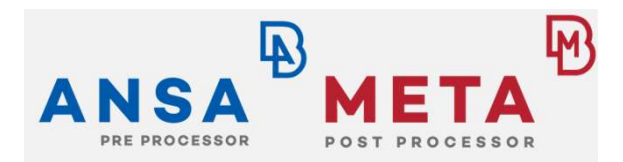

- NVH-C: Easy set-up of modal participation calculation for dynamic responses
- NVH-C controls META via session files
- Example: Modal participation for torsional load case
- Result: Main contribution to torsional resonance at 22.8Hz: Mode 19

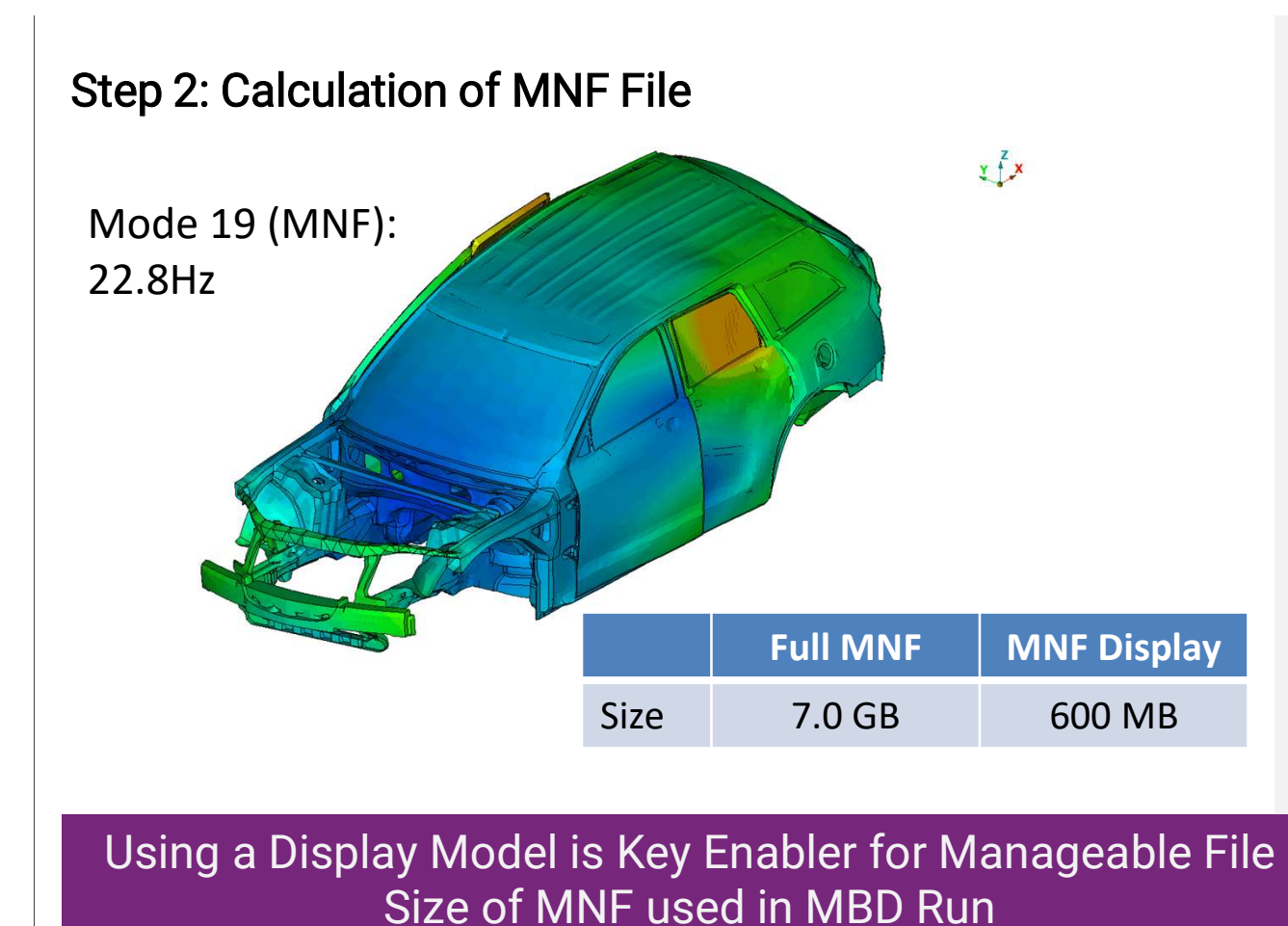

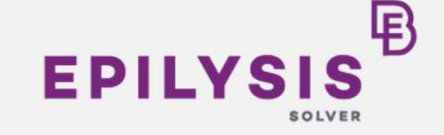

- Epilysis can calculate MNF file using (NVH)
   Display Model which leads to drastically reduced
   MNF file size (new feature!)
- MNF can be displayed/ checked in META
- Cut-off frequency for MNF calculation taken from global mode analysis
   (50Hz)

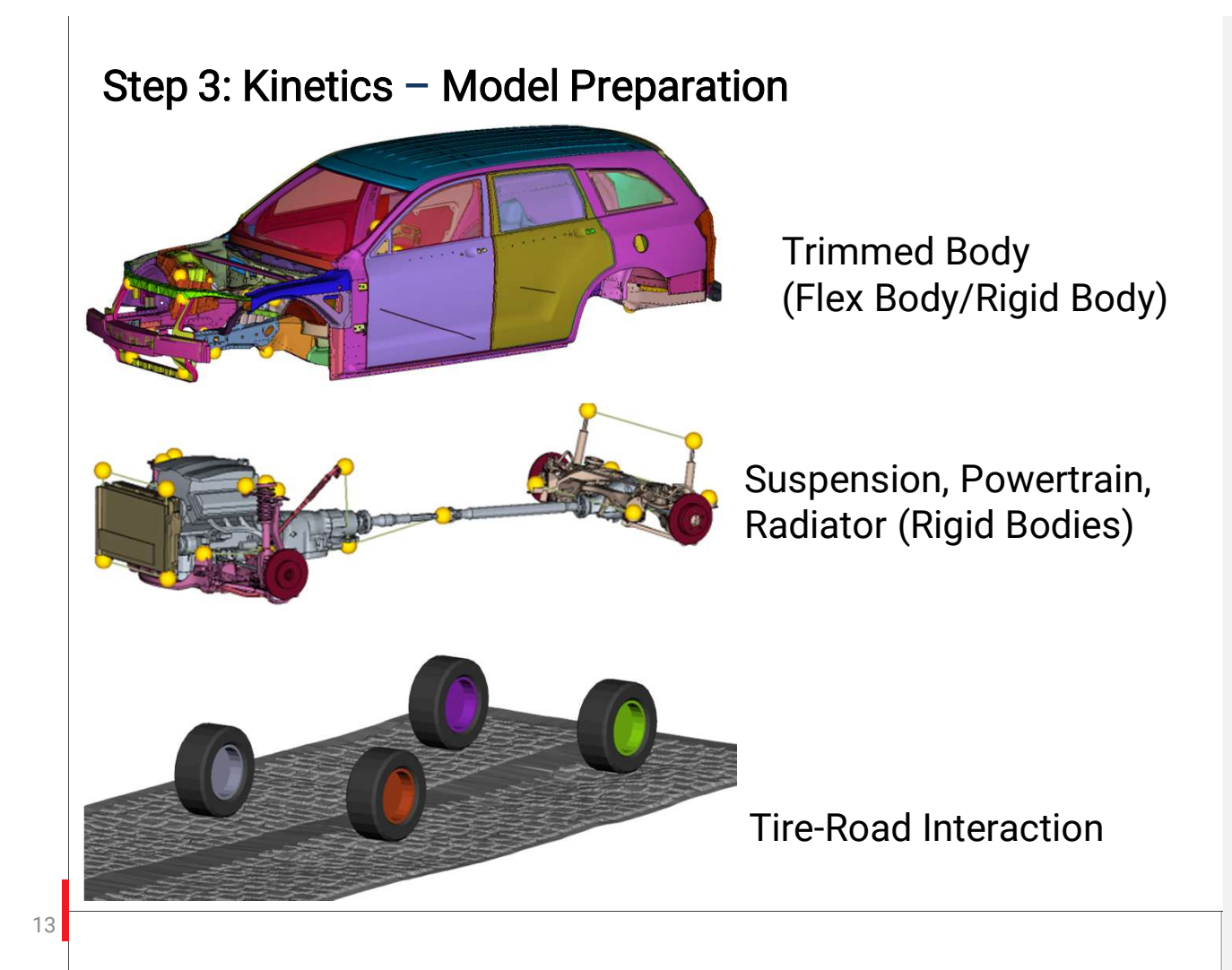

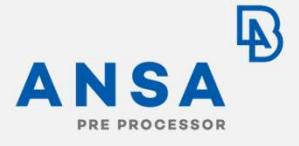

Flex Body (Trimmed Body) and Rigid Bodies (Suspension, Powertrain, Radiator)

 Require the definition of bodies, joints, bushings

#### **Tire-Road Interaction**

• Requires tire and road entity definitions

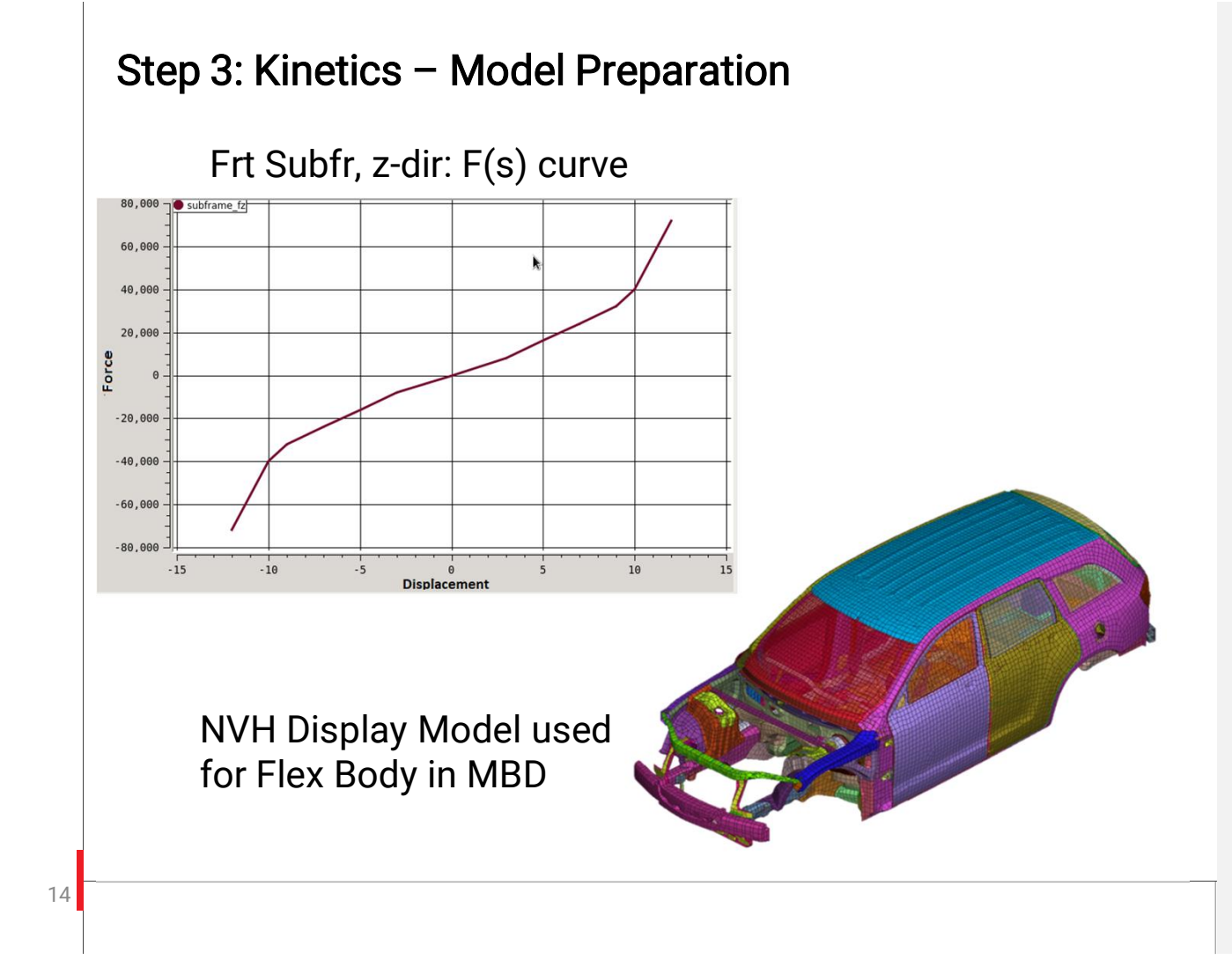

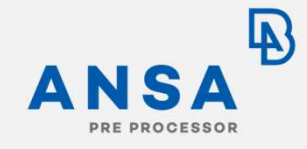

- Non-Linear stiffness curves of bushings via:
  - Tables
  - User expressions
  - Python scripts
- Trimmed Body variants:
  - Rigid
  - Flex Body/Full MNF
  - Flex Body/Display MNF
- MNF (Full/Display) can be created directly in ANSA Kinetics

#### Step 3: Kinetics – Tire-Road Interaction

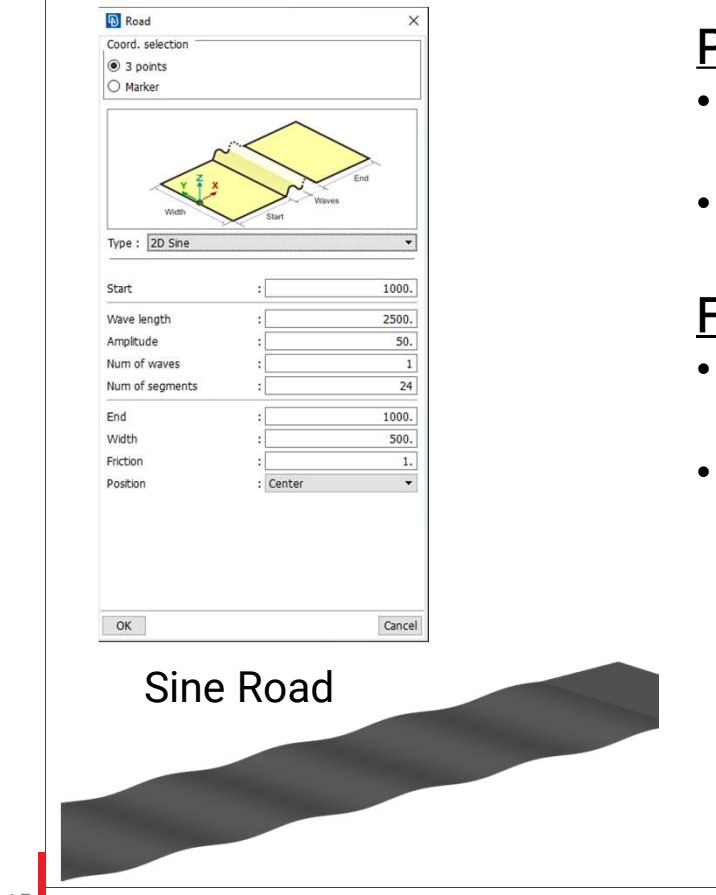

#### PAC2002

- Tire formulation embedded in ANSA Kinetics
- For road frequencies < 8Hz

#### <u>FTire</u>

- Advanced tire formulation including effects of tire belt
- For road frequencies < 250Hz

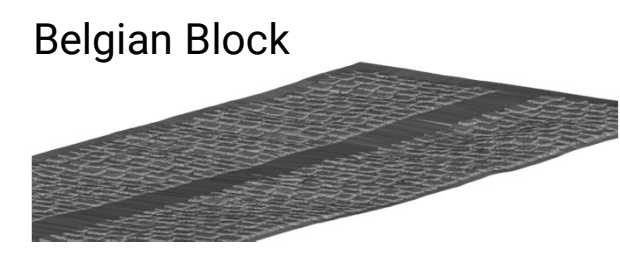

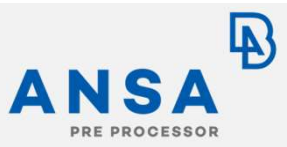

#### Variants:

- Two different tire formulations:
  - PAC2002 (Pacejka)
  - FTire
- Two different road surfaces modelled:
  - Sine Road (26Hz)
  - Belgian Block Road
- Road Builder supports the parametric construction of different road surfaces

# Step 3: Kinetics – Simulation of Driving Car on Road Display of Animation in META MDB results in META with Flex Body Animation

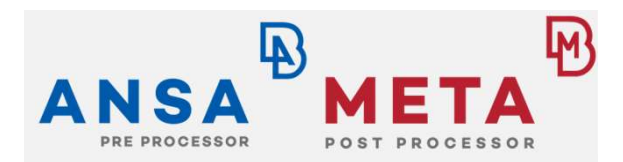

- Several MBD load cases have been simulated in time domain depending on
  - Type of TB: Rigid Body/Flex Body
  - Tire formulation
  - Road surface
- Overall simulation time: T = 1s
- Vehicle speed:
   v = 54Km/h

#### Step 3: Kinetics – Preparation of Loads

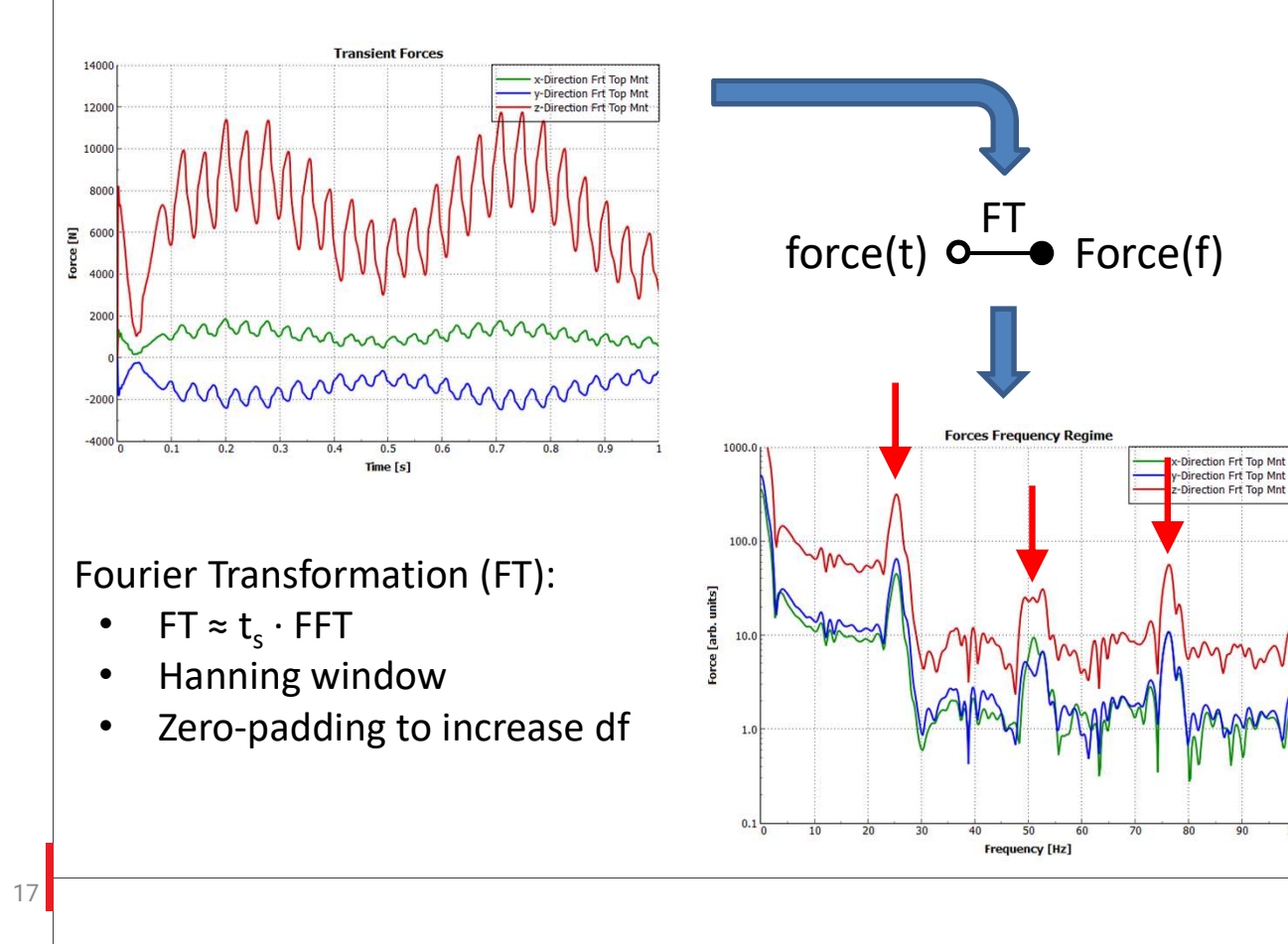

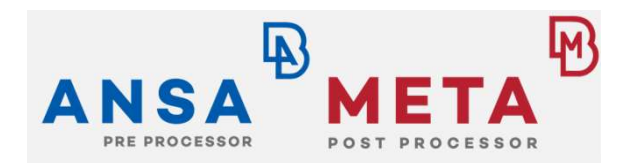

- Python scripting in ANSA and META converts the calculated loads from MBS to Nastran loads
- NumPy package in BETA installation included
- Example: Frt Top Mnt forces for Sine Road
- Higher harmonics due to non-linearities?

#### Step 4: NVH Post Processing – Modal Response Tool

| 🔞 Modal Response             |                       |          |             |                  |       |          | -     |       | ×           |         |
|------------------------------|-----------------------|----------|-------------|------------------|-------|----------|-------|-------|-------------|---------|
| Component                    |                       |          |             |                  |       |          |       |       |             |         |
| TB_Cavity                    |                       |          |             |                  |       | \<br>\   | / 🗣 🗙 | A/LC  | Points      |         |
| Modes Frequency Response     | Transient Response    | Settings | Tables      | Acoustic Couplin | ig    |          |       |       |             |         |
| Eluid-Structure Interface    |                       |          |             |                  |       |          |       |       |             |         |
| Or where Orid                |                       |          |             |                  |       | ter - 1  |       | 10002 |             | 3.      |
| 2 D. Work (rojects (anerics_ | antexample_i obcietoi |          | and cooping | _reduced.pen     |       |          |       |       |             |         |
|                              |                       |          |             |                  |       |          |       |       |             |         |
|                              |                       |          |             |                  |       |          |       |       |             |         |
|                              |                       |          |             |                  |       |          |       |       |             |         |
|                              |                       |          |             |                  |       |          |       |       |             |         |
|                              |                       |          |             |                  |       |          |       |       |             | Л       |
|                              |                       |          |             |                  |       |          |       |       |             | 4.      |
| Read Save New Exclude        | Include Delete        |          |             |                  |       |          |       |       |             |         |
| Panels                       |                       |          |             |                  |       |          |       |       |             |         |
| Name Panel Grids             |                       |          |             |                  |       |          |       |       |             |         |
|                              |                       |          |             |                  |       |          |       |       |             | E       |
|                              |                       |          |             |                  |       |          |       |       |             | э.      |
|                              |                       |          |             |                  |       |          |       |       |             |         |
| New Exclu                    | ΞΤΛ Ν/                | Inde     | al P        | )oon             | ond   |          | To    | al i  | ie l        | liably  |
|                              |                       | iuu      | ain         | vesh             | Ulla  | って       | 10    |       | 13 1        | nginy   |
| 2D Plot P                    | <b>F</b> -44          | ficia    | - m+        | مصط              |       | ~ ~      |       |       | <u>مالہ</u> |         |
| Pressure                     |                       | IICIE    | ะกับ        | anu              | US    | eri      |       | EUI   | uiy         |         |
|                              |                       |          |             |                  |       |          |       |       |             |         |
|                              |                       |          |             |                  |       |          |       |       |             |         |
|                              |                       |          |             |                  |       | م ا مر م |       |       | al :        |         |
| isient acoust                | lic respo             | inse n   | has n       | iot be           | en in | npie     | sme   | nte   | u in        | iviodal |

- BUT, transient acoustic response has not been implemented in Modal Response tool yet. It will be implemented in the near future!!
- Transient analysis for acoustic response shown here has been done with Nastran SOL112

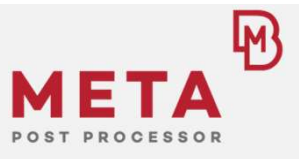

- Modal Response, Powerful NVH tool in META
  - 2D/3D transient and frequency response
  - Participation factors
  - Acoustic grid point participation
- Input:
  - 1. Modal result file
  - 2. FS-Interaction file
  - 3. Load case file
  - 4. Freq/time steps
  - 5. Response Dof
  - 6. Response type

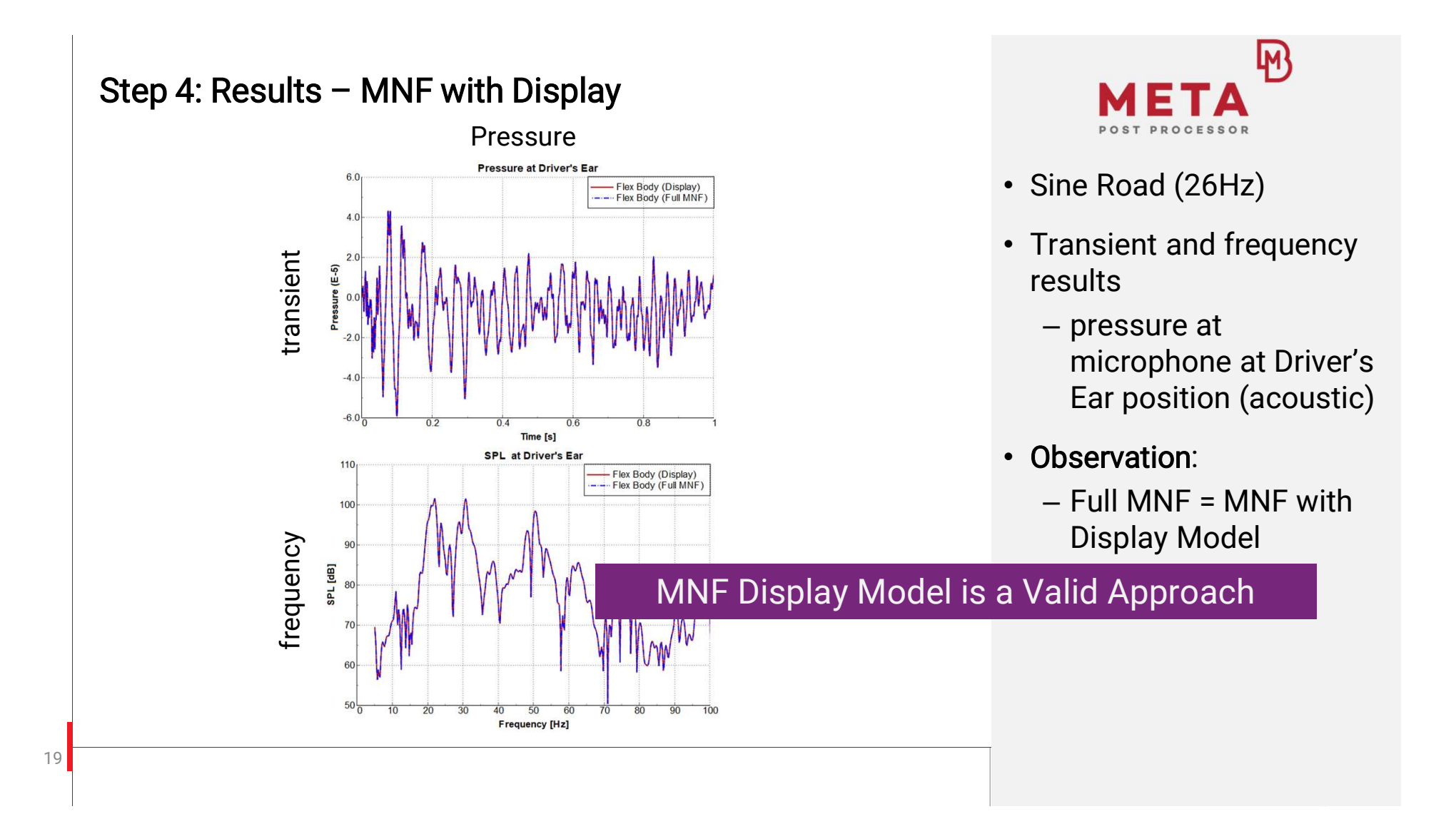

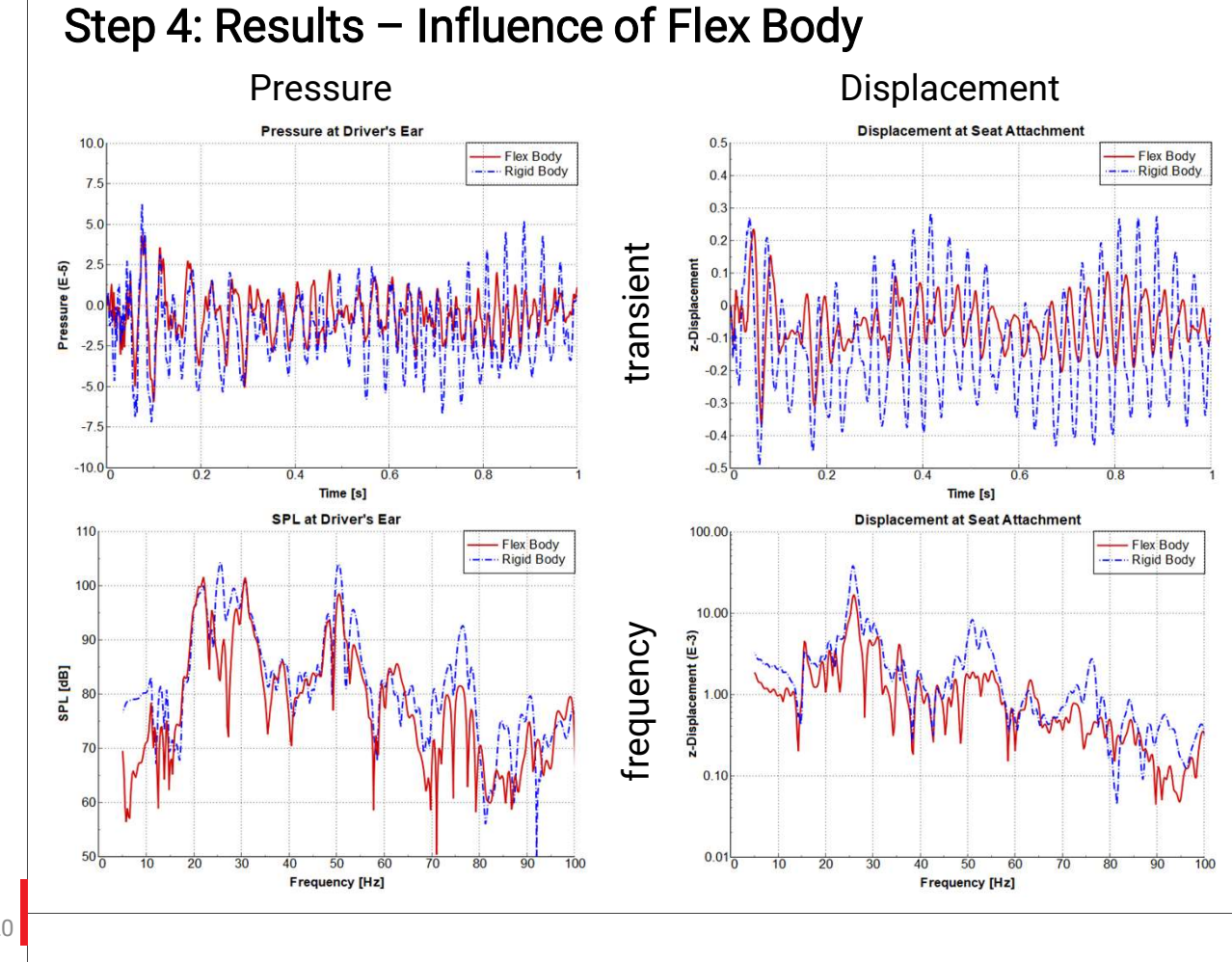

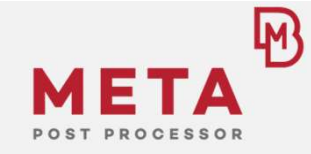

- Sine Road (26Hz)
- Transient and frequency results
  - Pressure at microphone at driver's ear position (acoustic)
  - z-Displacement at seat attachment (tactile)
- Observation:
  - Rigid Body leads to increase responses

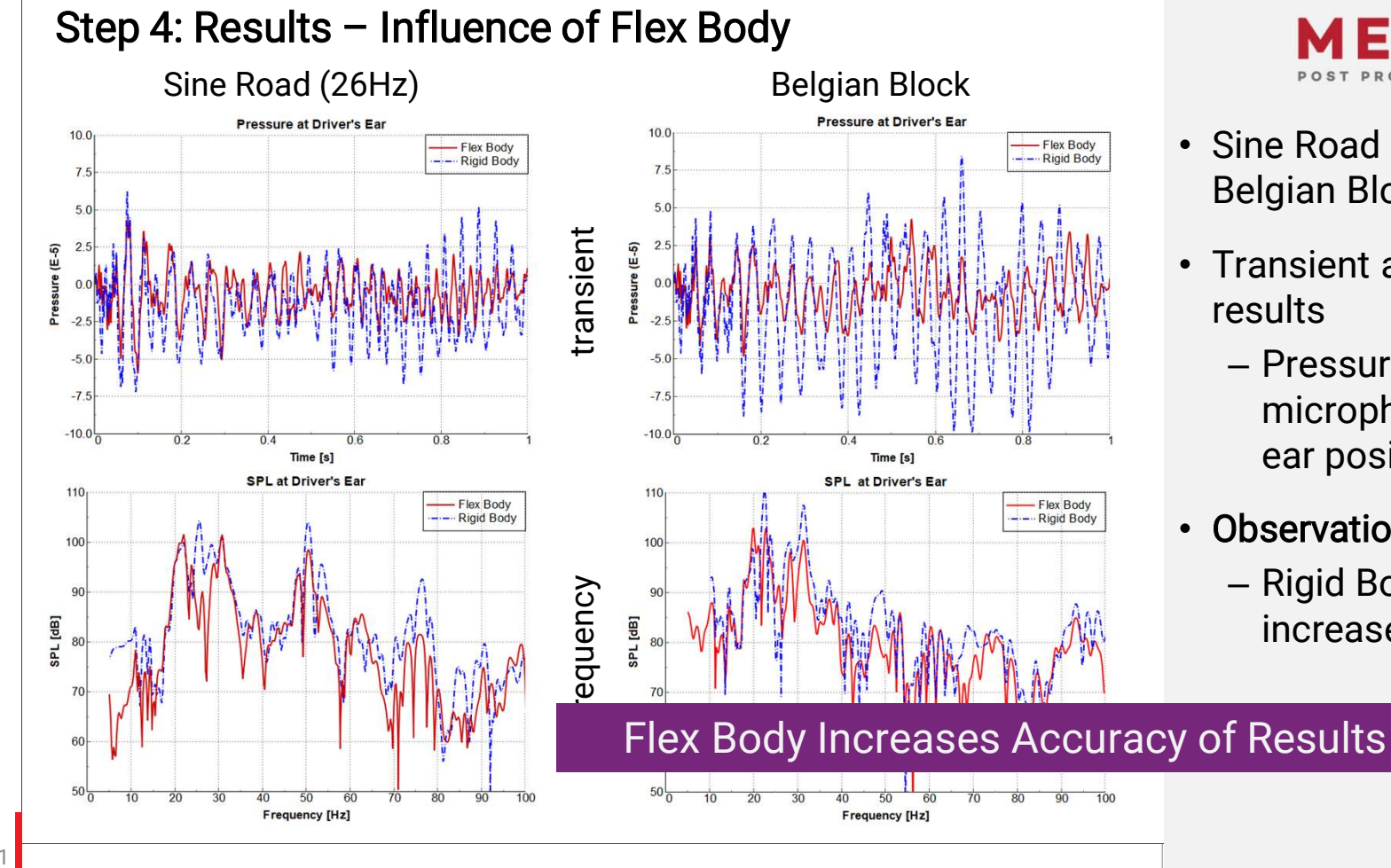

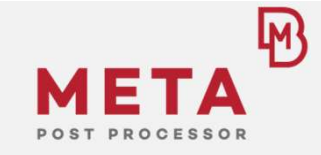

- Sine Road (26Hz) and **Belgian Block Road**
- Transient and frequency results
  - Pressure at microphone at driver's ear position (acoustic)
- Observation:
  - Rigid Body leads to increase responses

#### Step 4: Modal Response – 3D Animations

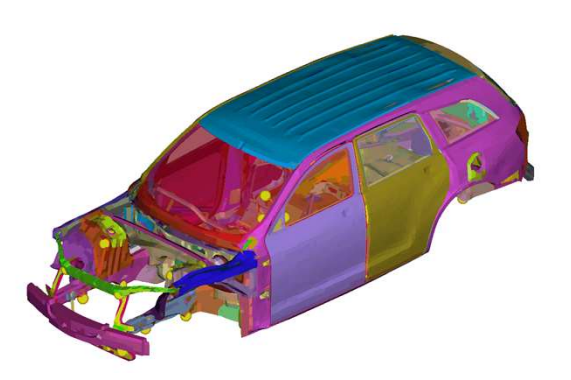

Transient Structural Response

Frequency Acoustic Response

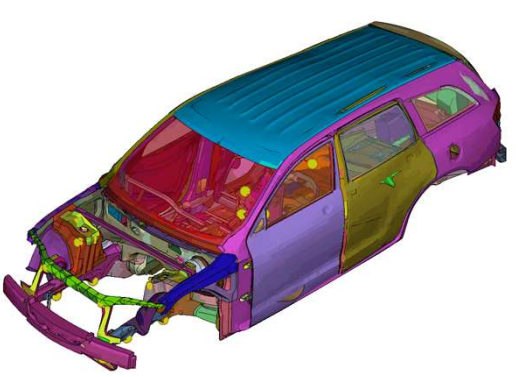

Frequency Structural Response

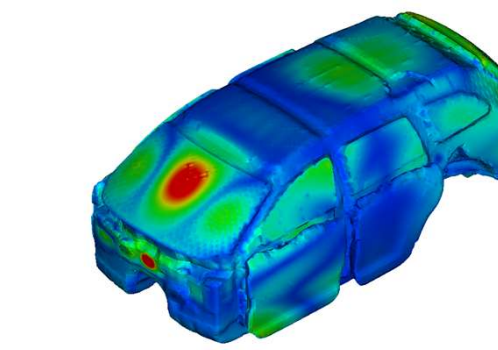

Frequency Grid Point Participation

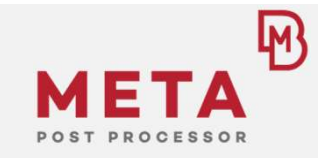

 3D Animations in Modal Response Tool

#### Step 4: Modal Response – Structural Modal Participation

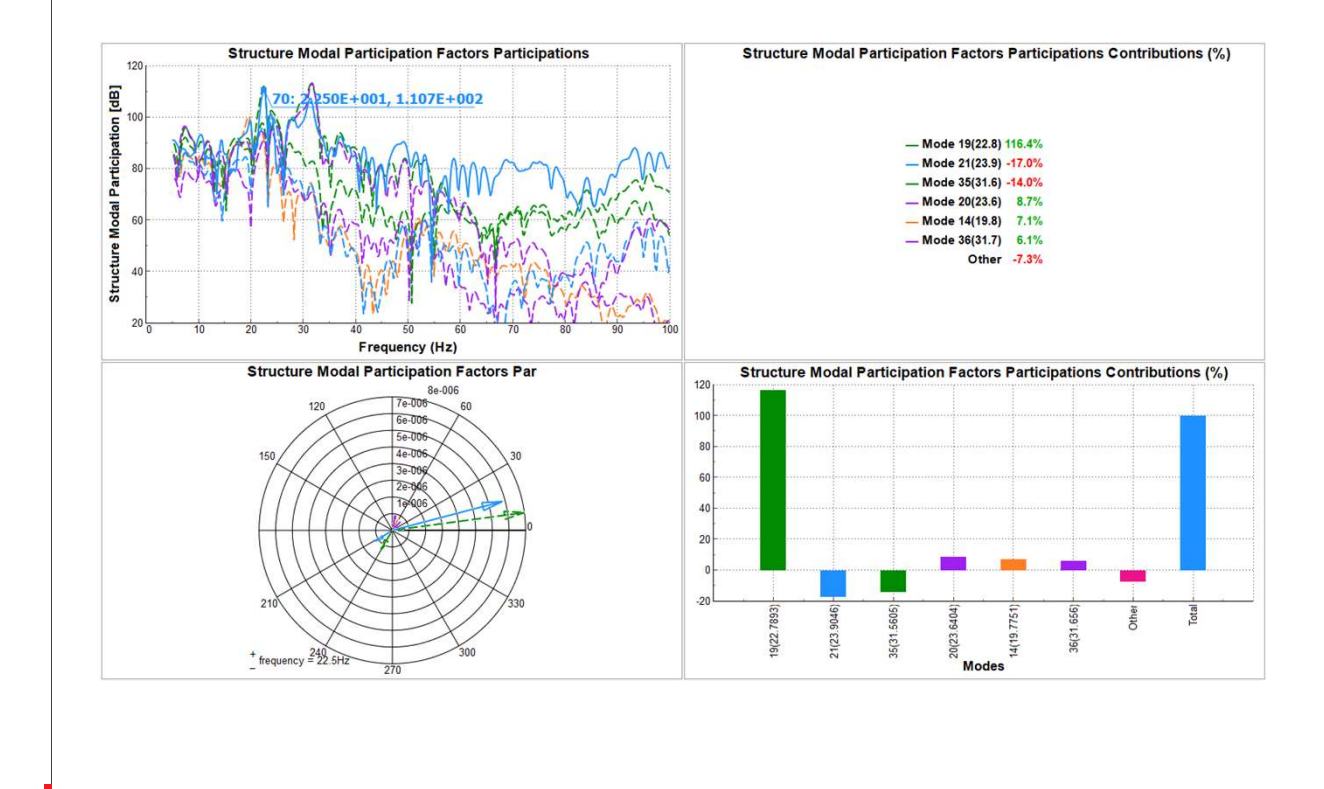

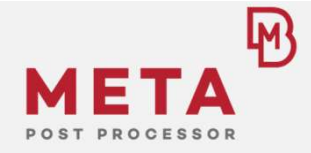

- Example:
  - Belgian Block Road, MBD Rigid Body
  - Structural modal participation
  - Main contribution to 22.5Hz peak in SPL: Global Torsion

#### Step 4: Modal Response – Fluid Modal Participation

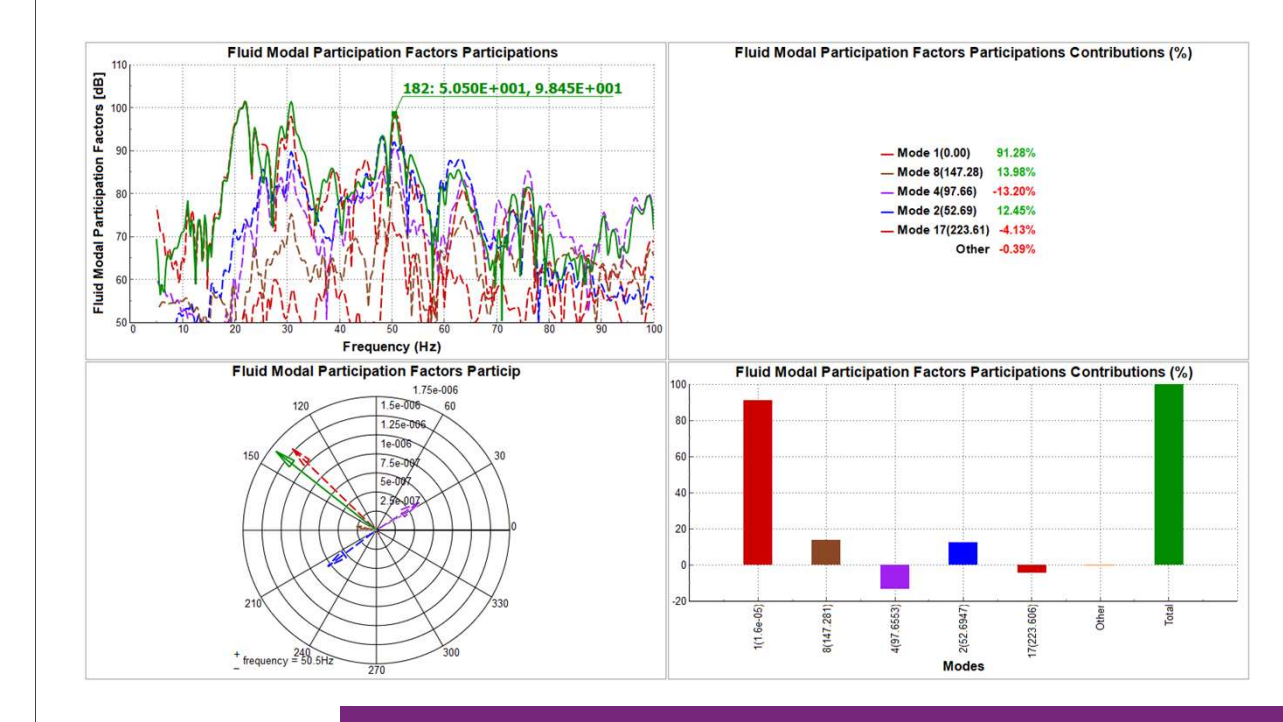

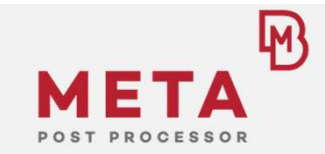

- Example:
  - Sine Road (26Hz), MBD
     Flex Body
  - Fluid modal participation
  - Main Contribution to 50Hz peak in SPL: Fluid rigid body mode

Easy Root Cause Analysis with Modal Participation

#### Step 4: FRF Assembly Tool - Transfer Path Analysis (TPA)

| Components     Model       TB_Covity     TB_Covity       New Edit     Connect       Exclude     Include       Delate     A/LC Points       Filter:     ✓       Image: Start     The Covity       TB_Covity     1       The Covity     1       The Covity     1 <td< th=""><th>Components     Model       TB_Conty     TB_Conty       New     Edit       Connect     Exclude       Indude     Delete       A/LC Points     Filter:       Image: Indude     Indude       Image: Indude     Delete       Image: Indude     Indude       Image: Indude     Image: Indude       Image: Indude     Image: Indude</th><th>Comp</th><th>onents</th><th>Con</th><th>nections</th><th>Settings Tal</th><th>bles</th><th></th><th></th><th></th><th></th><th></th><th></th><th></th><th></th><th></th></td<>                                                                                                    | Components     Model       TB_Conty     TB_Conty       New     Edit       Connect     Exclude       Indude     Delete       A/LC Points     Filter:       Image: Indude     Indude       Image: Indude     Delete       Image: Indude     Indude       Image: Indude     Image: Indude       Image: Indude     Image: Indude                                                                                                    | Comp                           | onents                            | Con                          | nections                                    | Settings Tal          | bles                          |               |         |                       |                          |                    |                      |                     |             |            |
|----------------------------------------------------------------------------------------------------|----------------------------------------------------------------------------------------------------|--------------------------------|-----------------------------------|------------------------------|---------------------------------------------|-----------------------|-------------------------------|---------------|---------|-----------------------|--------------------------|--------------------|----------------------|---------------------|-------------|------------|
| TB_Conty         New       Edit       Connect       Exclude       Include       Delete       A/LC Points       Filter:       ✓         Load       Name       Component       Factor       Node       Node       Dof       Amplitude(f)       Phase(f)       Re(f)       Im(f)       Time Delay       Phase Delay       Type         -       1011       TB_Conty       1       101       101011       201011         -       1013       TB_Conty       1       101       2       101012       201013         -       1010       TB_Conty       1       102       1       101012       201021         -       102       TB_Conty       1       102       1       101022       201022         -       102       TB_Conty       1       102       2       101022       201022         -       102       TORO       2       101022       201022       ✓       Sel/Tot:         Response       Frequency Ranges                                                                                                    | TB_Conty         New       Edit       Connect       Exclude       Include       Delete       A/LC Points       Filter:       ✓         Load       Name       Component       Factor       Node Name       Node       Dof       Amplitude(f)       Phase(f)       Re(f)       Im(f)       Time Delay       Phase Delay       Type         -       1011       TB_Cavity       1       101       1       10112       201011         -       1013       TB_Cavity       1       101       2       101012       201013         -       1010       TB_Cavity       1       102       1       10012       201021         -       102       TB_Cavity       1       102       1       10022       201022         -       102       TB_Cavity       1       102       1       10022       201022         -       102       101022       201022       ×       Sel/Tot:       Response Frequency Ranges         Start       End       Start       End       Step       100       0.25       100       0.25         Name       Entity Type       Variables       Component       Entity Id       None       None                                                                                                    | Comp                           | onents                            | 8                            |                                             |                       |                               |               |         | Model                 |                          |                    |                      |                     |             |            |
| New       Edit       Connect       Exclude       Include       Delete       A/LC Points       Filter:       V         Load       Name       Component       Factor       Node       Node       Dof       Amplitude(f)       Phase(f)       Re(f)       Im(f)       Time Delay       Phase Delay       Type         1       101       T       1011       101011       201011                                                                                                    | New       Edit       Connect       Exclude       Include       Delete       A/LC Points       Filter:       V         Load       Name       Component       Factor       Node Name       Node       Dof       Amplitude(f)       Phase(f)       Re(f)       Im(f)       Time Delay       Phase Delay       Type         1011       TB_Cavity       1       101       1       101011       201011         1013       TB_Cavity       1       101       2       101012       201013         10102       TB_Cavity       1       102       1       101012       201013         102       TB_Cavity       1       102       1       101012       201021         1022       TB_Cavity       1       102       2       101022       201022         C       TS       TS       Cavity       1       102       2       101022       201021         Keponse       Frequency Ranges       Start       End       Step       Start       Start       Step       Start       Step         100       0.25       100       0.25       Start       TYA       None       None       TYA         resp_1       Node                                                                                                    | TB_                            | Cavity                            |                              |                                             |                       |                               |               |         |                       |                          |                    |                      |                     |             |            |
| Name       Exclude       Include       Delete       A/LC Points       Filter:       v         Load       Name       Component       Factor       Node       Node       Dof       Amplitude(f)       Phase(f)       Re(f)       Im(f)       Time Delay       Phase Delay       Type         -       1011       TB_Cavity       1       101       1       101012       201012                                                                                                    | New       Exclude       Include       Delete       A/LC Points       Filter:       ✓         Load       Name       Component       Factor       Node       Dof       Amplitude(f)       Phase(f)       Re(f)       In(f)       Time Delay       Phase Delay       Type         1011       TB_Cavity       1       101       1       101011       201011       -       -       -       -       -       -       -       -       -       -       -       -       -       -       -       -       -       -       -       -       -       -       -       -       -       -       -       -       -       -       -       -       -       -       -       -       -       -       -       -       -       -       -       -       -       -       -       -       -       -       -       -       -       -       -       -       -       -       -       -       -       -       -       -       -       -       -       -       -       -       -       -       -       -       -       -       -       -       -       -       -       -                                                                                                    |                                |                                   |                              |                                             |                       |                               |               |         |                       |                          |                    |                      |                     |             |            |
| Load         Name         Component         Factor         Node         Dof         Amplitude(f)         Phase(f)         Re(f)         Im(f)         Time Delay         Phase Delay         Type           1011         TB_Cavity         1         101         1         10111         201011           1012         TB_Cavity         1         101         2         101012         201011           1010         TB_Cavity         1         101         2         101012         201012           1010         TB_Cavity         1         102         1         101013         201013           102         TB_Cavity         1         102         1         101012         201021           102         TB_Cavity         1         102         2         101022         201021           102         TB_Cavity         1         102         2         101022         201021           Kesponse Frequency Ranges         Start         End         Step         Step         Step         Step           5         100         0.25         Step         Step         Step         Step         Step         Step                                                                                                    | Load         Name         Component         Factor         Node         Dof         Amplitude(f)         Phase(f)         Re(f)         Im(f)         Time Delay         Phase Delay         Type           1011         TB_Cavity         1         101         1         10111         201011           1012         TB_Cavity         1         101         2         101012         201011           1013         TB_Cavity         1         101         2         101012         201012           1021         TB_Cavity         1         102         1         101012         201013           1022         TB_Cavity         1         102         1         101012         201021           1022         TB_Cavity         1         102         2         101022         201021           1022         TB_Cavity         1         102         2         101022         201021           102         TB_Cavity         1         102         2         101022         201021           102         TB_Cavity         1         102         1         101021         201021           Response         Start         End         Step         025 <td< td=""><td>New</td><td>Edit</td><td>Connec</td><td>t Exclude</td><td>Include Del</td><td>ete A/LC</td><td>Points F</td><td>Filter:</td><td></td><td>~</td><td></td><td></td><td></td><td></td><td></td></td<> | New                            | Edit                              | Connec                       | t Exclude                                   | Include Del           | ete A/LC                      | Points F      | Filter: |                       | ~                        |                    |                      |                     |             |            |
| I 011       TB_Cavity       1       101       1       101011       201011         1012       TB_Cavity       1       101       2       101012       201012         1013       TB_Cavity       1       101       2       101012       201013         1021       TB_Cavity       1       102       1       10102       201013         1021       TB_Cavity       1       102       1       10102       201013         1022       TB_Cavity       1       102       2       101022       201022         C       TB_Cavity       1       102       2       10102       201013         File       Read       Save       New From A/LC Points       Exclude       Include Only       Delete       Filter:       V       Sel/Tot:         Response       Start       End       Step       Sel/Tot:       Sel/Tot:       Sel/Tot:         Responses       100       0.25       0.00       0.25       0.00       0.02         Responses       Name       Entity Type       Variables       Component       Entity Id       Dof       Top Peaks       Simple       Participations       Dof         resp.1                                                                                                    | Image: Seventy 1       1011 1       101011 201011         1011 TB_Cavity 1       101 1       101011 201012         1012 TB_Cavity 1       101 2       101012 201012         1021 TB_Cavity 1       102 1       101021 201012         1022 TB_Cavity 1       102 2       101022 201022         ID21 TB_Cavity 1       102 2       101022 201021         ID22 TB_Cavity 1       102 2       101022 201022         ID23 TB_Cavity 1       102 2       101022 201022         ID24 TB_Cavity 1       102 2       101022 201022         ID25 TB_Cavity 1       102 2       101022 201022         ID26 TB_Cavity 1       102 2       101022 201022         ID26 TB_Cavity 1       102 2       101022 201022         ID26 TB_Cavity 1       102 2       101022 201022         ID26 TB_Cavity 1       102 2       101022 201022         ID26 TB_Cavity 1       102 2       10102       10102         ID26 TB_Cavity 1       102 2       10102       10102       10102         ID27 TB_Cavity 1       100 0       0.25       100       0.25         ID28 TB_Cavity 1       100 0       0.25       100       102         ID29 TB_Cavity 1       100 0       0.25       100       <                                                                                                    | Load                           |                                   | Name                         | Component                                   | t Factor N            | ode Name                      | Node          | Dof     | Amplitude(f           | f) Phase(f)              | Re(f)              | Im(f)                | Time Delay          | Phase Delay | Туре       |
| 1012         TB_Cavity         1         101         2         101012         201012           1013         TB_Cavity         1         101         3         101012         201013           1013         TB_Cavity         1         101         3         101012         201012           1022         TB_Cavity         1         102         1         10021         201021           1022         TB_Cavity         1         102         2         101022         201021           1022         TB_Cavity         1         102         2         101022         201021           102         TB_Cavity         1         102         2         101021         201021           102         TB_Cavity         1         102         2         101021         201021           102         TB_Cavity         1         102         2         10102         2         10102           101         TB_Cavity         100         025         025         025         025           100         025         025         024         025         024         102         102         102         102         102         102         102                                                                                                    | 1012       TB_Cavity       1       101       2       101012       201012         1013       TB_Cavity       1       101       3       101012       201013         1013       TB_Cavity       1       101       3       101013       201013         102       TB_Cavity       1       102       1       10021       201021         1022       TB_Cavity       1       102       2       101021       201021         1022       TB_Cavity       1       102       2       101021       201021         102       TB_Cavity       1       102       2       101021       201021         102       TB_Cavity       1       102       2       101021       201021         C       TB_Cavity       1       102       2       101021       201021         C       TB_Cavity       1       102       2       10102       201021         C       Start       End       Step       Step       Step       100       0.25         Save       None       None       None       None       TPA Fractions *       Text         resp_1       Node       Pressure       TB_Ca                                                                                                    | <u>⊖</u> -                     | 1                                 | 1                            | TB Cavity                                   | 1                     |                               | 101           | 1       | 101011                | 201011                   |                    |                      |                     |             |            |
| Image: Start       End       Start       Start                                                                                                    | 1013       TB_Cavity       1       101       3       101013       201013         1017       TB_Cavity       1       102       1       101012       201021         1022       TB_Cavity       1       102       2       101021       201021         1022       TB_Cavity       1       102       2       101021       201022         Kesponse Frequency Ranges       Include       Include       Include       None       Filter:       ✓       Sel/Tot: 1         Response Frequency Ranges       Include       Include       Include       OL25       Include       Step       Include       Include                                                                                                    |                                | 10:                               | 2                            | TB_Cavity                                   | 1                     |                               | 101           | 2       | 101012                | 201012                   |                    |                      |                     |             |            |
| 1021       TB_cavity       1       102       1       101021       201021         102       TB_cavity       1       102       2       101022       201022         K       TB_cavity       1       102       2       101022       201022         K       TB_cavity       1       102       2       101022       201022         K       TB_cavity       1       102       2       101022       201022         K       TB_cavity       1       102       1       10102       201022         Kesponse Frequency Ranges       Start       End       Step       Step       Step         S       100       0.25       Step       Step       Step       Step       Step         Name       Entity Type       Variables       Component       Entity Id       Dof       Top Peaks       Simple       Participations       TPA         resp_1       Node       Pressure       TB_Cavity       5000001       Tx       None       TPA Fractions       TV                                                                                                    | 1021       TB_cavity       1       102       1       10121       201021         102       TB_cavity       1       102       2       101022       201022         ICL       TB_cavity       1       102       2       101022       201022         ICL       TB_cavity       1       102       2       101022       201022         ICL       TB_cavity       1       102       2       101022       201022         ICL       TB_cavity       1       102       1       102       101022       201022         ICL       TB_cavity       Include       Include       Include       Include       Nole       Include       Includ                                                                                                    |                                | 10                                | 3                            | TB_Cavity                                   | 1                     |                               | 101           | 3       | 101013                | 201013                   |                    |                      |                     |             |            |
| Image: Start     Image: Start     End     Start     Start     Sta                                                                                                    | Store     Too Lowny 1     102     2     200022       Read     Save     New From A/LC Points     Exclude     Include     Include Only     Delete       File     Response Frequency Ranges     Start     End     Step       S     100     0.25   Responses       Name     Entity Type     Variables     Component     Entity Id     Dof     Top Peaks     Simple     Participations     Top       resp_1     Node     Pressure     TB_Cavity     5000001     Tx     None     None     TPA Fractions *                                                                                                    |                                | 102                               | 1                            | TB_Cavity                                   | 1                     |                               | 102           | 1       | 101021                | 201021                   |                    |                      |                     |             |            |
| Read       Save       New       New From A/LC Points       Exclude       Include Only       Delete       Filter:       Sel/Tot:         Response Frequency Ranges       Start       End       Start       Sel/Tot:         Start       End       0.25       0.25         Responses       Responses       Filter:       Tot         Name       Entity Type       Variables       Component       Entity Id       Dof       Top Peaks       Simple       Participations       Tot         resp_1       Node       Pressure       TB_Cavity       S000001       Tx       None       None       TPA       Fractions                                                                                                    | Ked       Save       New From A/LC Points       Exclude       Include Only       Delete       Filter:       Sel/Tot: 1         Response Frequency Ranges       Start       End       Step       Sel/Tot: 1         S       100       0.25       Sel/Tot: 1       Sel/Tot: 1         Responses       Name       End       Step       Sel/Tot: 1         Responses       100       0.25       Sel/Tot: 1       Sel/Tot: 1         Responses       Sel/Tot: 1       End       Step       Sel/Tot: 1         Responses       Name       Entity Type       Variables       Component       Entity Id       Dof       Top Peaks       Simple       Participations       Tot         Responses       None       None       None       None       TPA       Tractions       Tot                                                                                                    | ſ                              | 104                               | 2                            | TD Coulty                                   | :                     |                               | +02           | -       | 101022                | 201022                   |                    |                      |                     | _           |            |
| Read       Save       New From A/LC Points       Exclude       Include Only       Delete       Filter:       ✓       Sel/Tot:         Response Frequency Ranges       Start       End       Step       Sel/Tot:         S       100       0.25       0.25       Sel/Tot:       Sel/Tot:         Responses       Include       Include       Only       Delete       Filter:       ✓       Sel/Tot:         Responses       Include       Include       Include       Only       Delete       Filter:       ✓       Sel/Tot:         Responses       Include       Include <t< td=""><td>Read       Save       New Vrom A/LC Points       Exclude       Include Only       Delete       Filter:       ✓       Sel/Tot: 1         Response Frequency Ranges       Start       End       Step       Step</td><td>&lt;</td><td></td><td></td><td></td><td></td><td></td><td></td><td></td><td></td><td></td><td>-</td><td></td><td></td><td></td><td>&gt;</td></t<> | Read       Save       New Vrom A/LC Points       Exclude       Include Only       Delete       Filter:       ✓       Sel/Tot: 1         Response Frequency Ranges       Start       End       Step       Step                                                                                                    | <                              |                                   |                              |                                             |                       |                               |               |         |                       |                          | -                  |                      |                     |             | >          |
| Response Frequency Ranges       Start     End     Step       5     100     0.25         Responses         Name     Entity Type     Variables     Component     Entity Id     Dof     Top Peaks     Simple     Participations     TEX       resp.1     Node     Pressure     TB_Cavity     5000001     Tx     None     None     TPA Fractions                                                                                                    | Response Frequency Ranges       Start     End     Step       5     100     0.25         Responses   Responses       Name     Entity Type     Variables       Component     Entity Id     Dof     Top Peaks       Simple     Participations     TPA       resp.1     Node     Pressure     TB_Cavity   Simple None  None TPA Fractions                                                                                                    | TE I                           | Read                              | Save                         | New New F                                   | rom A/LC Point        | s Exclude                     | Includ        | de In   | clude Only            | Delete Filter            | r;                 |                      |                     | ~ S         | el/Tot: 1  |
| Start     End     Step       5     100     0.25       Responses       Name     Entity Type     Variables       Component     Entity Id     Dof     Top Peaks       Simple     Participations     TOP       resp_1     Node     Pressure     TB_Cavity       Start     None     None     TPA Fractions                                                                                                    | Start     End     Step       5     100     0.25         Responses         Name     Entity Type     Variables     Component     Entity Id     Dof     Top Peaks     Simple     Participations     TDA       resp_1     Node     Pressure     TB_Cavity     5000001     Tx     None * None     TPA Fractions *                                                                                                    |                                |                                   |                              |                                             |                       |                               |               |         |                       |                          |                    |                      |                     |             |            |
| 5     100     0.25       Responses     Integration of the second second seco                                                                                                    | 5     100     0.25       Responses       Name     Entity Type     Variables     Component     Entity Id     Dof     Top Peaks     Simple     Participations     TDA       resp_1     Node     Pressure     TB_Cavity     50000001     Tx     None     None     TPA Fractions     TPA                                                                                                    | Respo                          | onse Fr                           | equency I                    | Ranges                                      |                       |                               |               |         |                       |                          |                    |                      |                     |             |            |
| Responses<br>Name Entity Type Variables Component Entity Id Dof Top Peaks Simple Participations TOA<br>resp_1 Node Pressure TB_Cavity 5000001 Tx None None TPA Fractions •                                                                                                    | Responses<br>Name Entity Type Variables Component Entity Id Dof Top Peaks Simple Participations TRA<br>resp_1 Node Pressure TB_Cavity 5000001 Tx None None TPA Fractions V                                                                                                    | Respo                          | onse Fr                           | equency I                    | Ranges<br>Start                             |                       |                               |               | E       | nd                    |                          | -                  |                      | Step                |             |            |
| Responses<br>Name Entity Type Variables Component Entity Id Dof Top Peaks Simple Participations TOA<br>resp_1 Node Pressure TB_Cavity 5000001 Tx None None TPA Fractions                                                                                                    | Responses Name Entity Type Variables Component Entity Id Dof Top Peaks Simple Participations TPA resp_1 Node Pressure TB_Cavity 5000001 Tx None None TPA Fractions                                                                                                    | Respo                          | onse Fr                           | equency I                    | Ranges<br>Start                             |                       | 100                           |               | E       | nd                    |                          | 0.25               |                      | Step                |             |            |
| Responses         Name         Entity Type         Variables         Component         Entity Id         Dof         Top Peaks         Simple         Participations         TDA           resp.1         Node         Pressure         TB_Cavity         5000001         Tx         None         TPA Fractions         TPA                                                                                                    | Responses<br>Name Entity Type Variables Component Entity Id Dof Top Peaks Simple Participations TPA<br>resp_1 Node Pressure TB_Cavity 5000001 Tx None None TPA Fractions •                                                                                                    | Respo                          | onse Fr                           | equency I                    | Ranges<br>Start                             |                       | 100                           |               | E       | nd                    |                          | 0.25               |                      | Step                |             |            |
| Name         Entity Type         Variables         Component         Entity Id         Dof         Top Peaks         Simple         Participations         TPA           resp_1         Node         Pressure         TB_Cavity         5000001         Tx         None         None         TPA Fractions         TPA                                                                                                    | Name         Entity Type         Variables         Component         Entity Id         Dof         Top Peaks         Simple         Participations         TOA           resp_1         Node         Pressure         TB_Cavity         5000001         Tx         None         TPA Fractions         TPA Fractions         TPA Fractions                                                                                                    | Respo                          | onse Fr                           | equency I                    | Ranges<br>Start                             |                       | 100                           |               | E       | nd                    |                          | 0.25               |                      | Step                |             |            |
| resp_1 Node Pressure TB_Cavity 5000001 Tx None Vone Vone Vone                                                                                                    | resp_1 Node Pressure TB_Cavity 5000001 Tx None Vone TPA Fractions V                                                                                                    | Respo                          | onse Fr                           | equency I                    | Ranges<br>Start                             |                       | 100                           |               | E       | nd                    |                          | 0.25               |                      | Step                |             |            |
| reparties the state in a second in the state in the state                                                                                                    |                                                                                                    | Respo                          | onse Fr<br>onses<br>le En         | equency I                    | Ranges<br>Start                             | Componen              | 100<br>t Entity lo            | d Dof         | E       | nd<br>p Peaks Si      | imple Part               | 0.25               | ns <mark>e TD</mark> | Step                | 1           |            |
|                                                                                                    |                                                                                                    | Respo                          | onse Fr<br>onses<br>le En         | equency I<br>tity Type       | Ranges<br>Start<br>2 Variables<br>Pressure  | Componen              | 100<br>t Entity lo            | d Dof         | E       | nd<br>p Peaks Si      | imple Part               | 0.25<br>ticipation |                      | Step                |             | <b>Yv</b>  |
|                                                                                                    |                                                                                                    | Respo<br>S<br>Respo<br>Nam     | onse Fr<br>onses<br>le En<br>1 No | equency I<br>tity Type<br>de | Ranges<br>Start<br>Variables<br>Pressure    | Componen<br>TB_Cavity | 100<br>t Entity la<br>500000  | d Dof<br>I Tx | E       | nd<br>p Peaks Si<br>N | imple Part               | 0.25<br>ticipation | ns TO                | Step<br>A Fractions |             |            |
|                                                                                                    |                                                                                                    | Respo                          | onse Fr<br>onses<br>le En<br>1 No | equency I<br>tity Type<br>de | Ranges<br>Start<br>2 Variables<br>Pressure  | Componen<br>TB_Cavity | 100<br>t Entity k<br>500000   | d Dof<br>I Tx | To      | nd<br>p Peaks Si<br>N | imple Part<br>one ▼ Nor  | 0.25<br>ticipation | ns TP                | Step<br>A Fractions |             |            |
|                                                                                                    |                                                                                                    | Respo                          | onse Fr<br>onses<br>e En<br>1 No  | equency l<br>tity Type<br>de | Ranges<br>Start<br>e Variables<br>Pressure  | Componen<br>TB_Cavity | 100<br>t Entity lo<br>500000* | d Dof         | E       | nd<br>p Peaks Si<br>N | imple Part<br>one • Nor  | 0.25<br>ticipation | is TP/               | Step<br>A Fractions |             |            |
|                                                                                                    |                                                                                                    | Respo<br>Respo<br>Nam          | onse Fr<br>onses<br>e En<br>1 No  | equency l<br>tity Type<br>de | Ranges<br>Start<br>2 Variables<br>Pressure  | Componen<br>TB_Cavity | 100<br>t Entity lo<br>500000  | d Dof         | E<br>To | nd<br>p Peaks Si<br>N | imple Part<br>one ▼ Nor  | 0.25<br>ticipation | ns TO                | Step<br>A Fractions |             |            |
|                                                                                                    |                                                                                                    | Respo<br>Respo<br>Nam          | onse Fr<br>onses<br>le En<br>1 No | equency l<br>tity Type<br>de | e Variables<br>Pressure                     | Componen<br>TB_Cavity | 100<br>t Entity lo<br>500000  | d Dof<br>I Tx | To      | nd<br>p Peaks Si<br>N | imple Part<br>one ▼ Nor  | 0.25<br>ticipation | TP/                  | Step<br>A Fractions |             |            |
|                                                                                                    |                                                                                                    | Respo<br>Respo<br>Nam<br>resp_ | onse Fr<br>onses<br>e En<br>1 No  | equency l<br>tity Type<br>de | Ranges<br>Start<br>• Variables<br>Pressure  | Componen<br>TB_Cavity | 100<br>t Entity ld<br>500000  | d Dof         | To      | nd<br>p Peaks Si<br>N | imple Parl               | 0.25<br>ticipation | TP/                  | Step                |             |            |
|                                                                                                    |                                                                                                    | Respo<br>S<br>Nam              | onse Fr                           | equency l<br>tity Type<br>de | Ranges<br>Start<br>2 Variables<br>Pressure  | Componen<br>T8_Cavity | 100<br>t Entity lo<br>500000  | d Dof         | E To    | nd<br>p Peaks Si<br>N | imple Part<br>one • Nor  | 0.25<br>ticipation | ns TPA               | Step                |             |            |
|                                                                                                    |                                                                                                    | Respo<br>S<br>Nam              | onse Fr<br>onses<br>e En<br>1 No  | tity Type                    | Xanges     Start     Variables     Pressure | Componen<br>TB_Cavity | 100<br>t Entity lo<br>500000  | d Dof         | E<br>To | nd<br>p Peaks Si<br>N | imple Part<br>one ▼ Nor  | 0.25<br>ticipation | is TOA               | Step                | v           |            |
|                                                                                                    |                                                                                                    | Respo<br>5<br>Respo<br>Resp    | onses<br>e En<br>1 No             | tity Type                    | Start<br>Start<br>Variables<br>Pressure     | Componen<br>TB_Cavity | 100                           | d Dof         | To      | nd<br>p Peaks Si<br>N | imple Pari<br>one ▼ Nor  | 0.25<br>ticipation | TP/                  | Step<br>A Fractions | v           |            |
|                                                                                                    |                                                                                                    | Respo                          | onse Fr<br>onses<br>e En<br>1 Nd  | tity Type                    | Ranges<br>Start<br>• Variables<br>Pressure  | Componen<br>TB_Cavity | 100                           | d Dof         | To      | nd<br>p Peaks Si<br>N | imple Part<br>kone ▼ Nor | 0.25<br>ticipation | IS TPA               | Step<br>A Fractions |             |            |
| total 1   selecte                                                                                                    | total 1   selecter                                                                                                    | S<br>Respo                     | onse Fr<br>onses<br>e En<br>1 No  | tity Type<br>de              | Ranges<br>Start<br>Variables<br>Pressure    | Componen<br>T8_Cavity | 100<br>t Entity lo<br>500000  | d Dof         | To      | nd<br>p Peaks Si<br>N | imple Part<br>one v Nor  | 0.25<br>ticipation | TPA                  | Step                | v totel 1   | E Selecter |

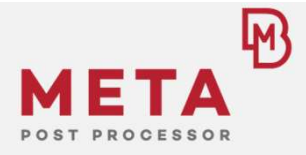

- Advanced NVH analysis in META:
  - TPA in FRF Assembly Tool for any frequency response
  - Reveals which interface Dof and which force component causes mainly the response of the system

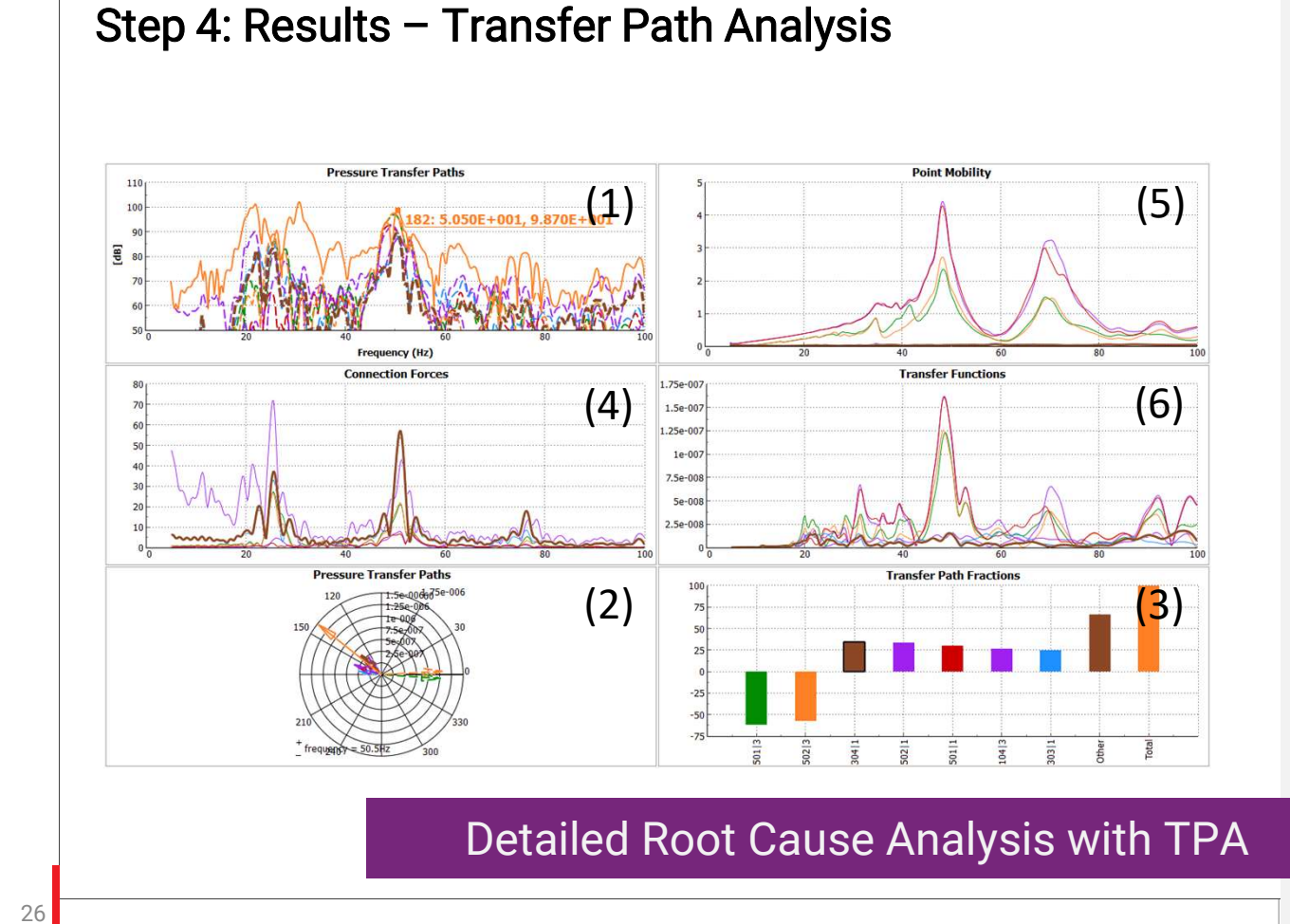

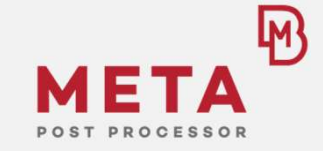

- Example:
  - Sine road (26Hz), MBD
     Flex Body
  - 50Hz peak in SPL
- TPA Tool displays for N top contributing paths:
  - Path participation
    - Absolute (1)
    - Complex (2)
    - Fraction (3)
  - Forces (4)
  - Point Mobility (5)
  - Transfer functions (6)

# Conclusions/Summary

physics on screen

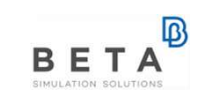

#### Summary/Results

- A seamless process, completely inside the BETA Suite, was presented using forces from a Non-Linear MBD analysis to calculate NVH related responses on a Trimmed Body
- Using forces calculated with **Flex Bodies** instead of Rigid Bodies in the MBD simulation has a significant effect on the NVH results
- Utilizing a Display Model during the NVH analysis AND for the MNF file calculation leads to feasible file sizes and especially facilitates the application of Flex Bodies in the MBD simulation
- META NVH tools enable efficient root cause analysis methods

Identified Areas for Tool Improvements

#### **ANSA Kinetics**

 Automatic creation of transient and frequency load case (including all necessary options for FT) to avoid scripting solution

#### META

- Calculation of transient acoustic response
- Modal participation for transient response

Implementation Depends on Customer's Request/Interests in this Process!

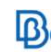

## **Outlook - Advanced Processes/Applications**

## **Advanced Models**

- MBD model with more than one Flex Body, e.g. Subframes also as Flex Bodies
- Linear NVH model with more than one component, e.g. TB and IP separated
  - Coupling of components with FRF assembly or CMS in Epilysis
  - Easy set-up in NVH-Console

#### **Automated Process**

30

Scripting capabilities in ANSA/META enable automatization and set-up of optimization loops

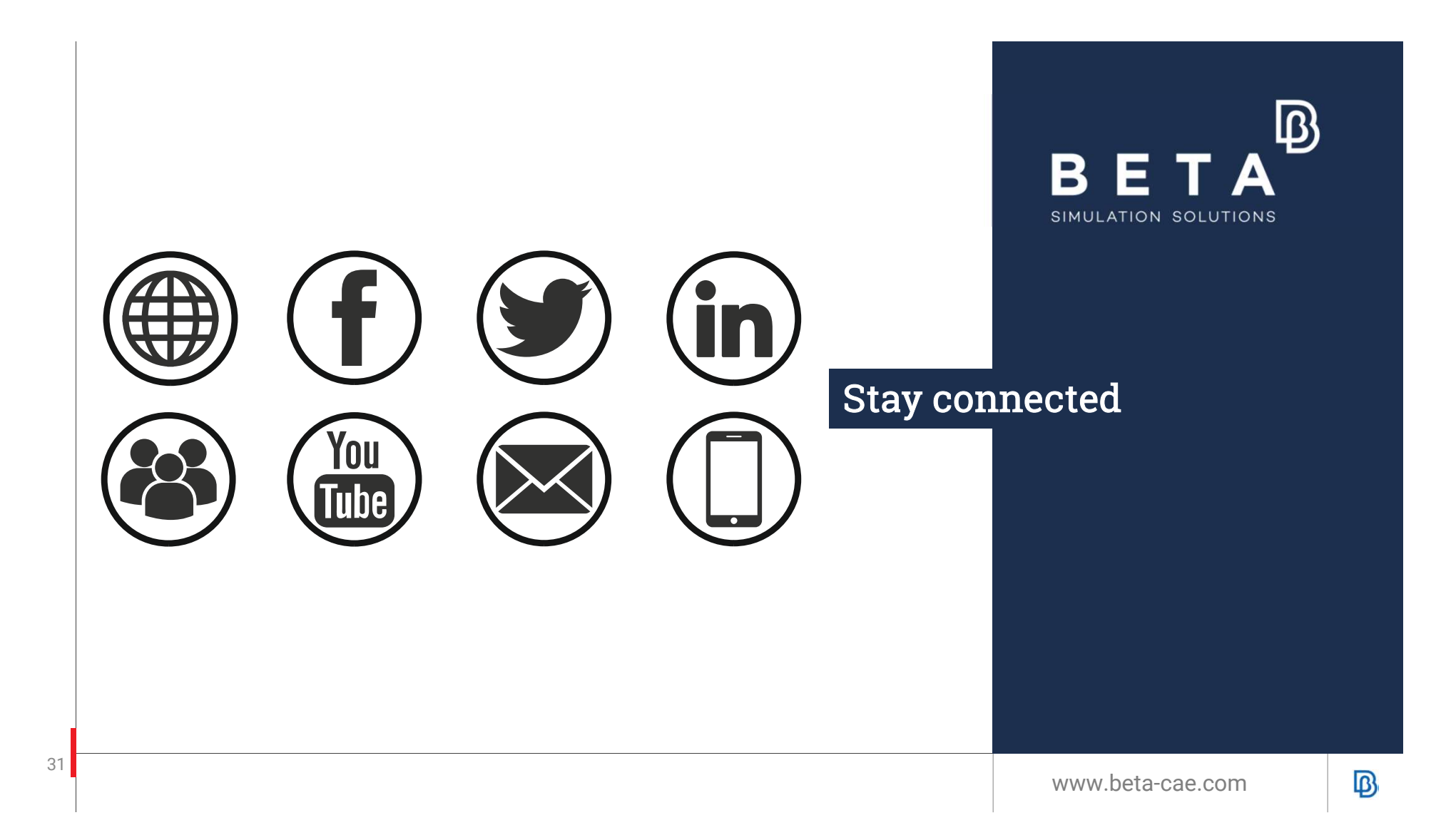

# **Backup Material**

physics on screen

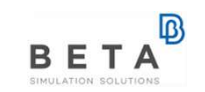

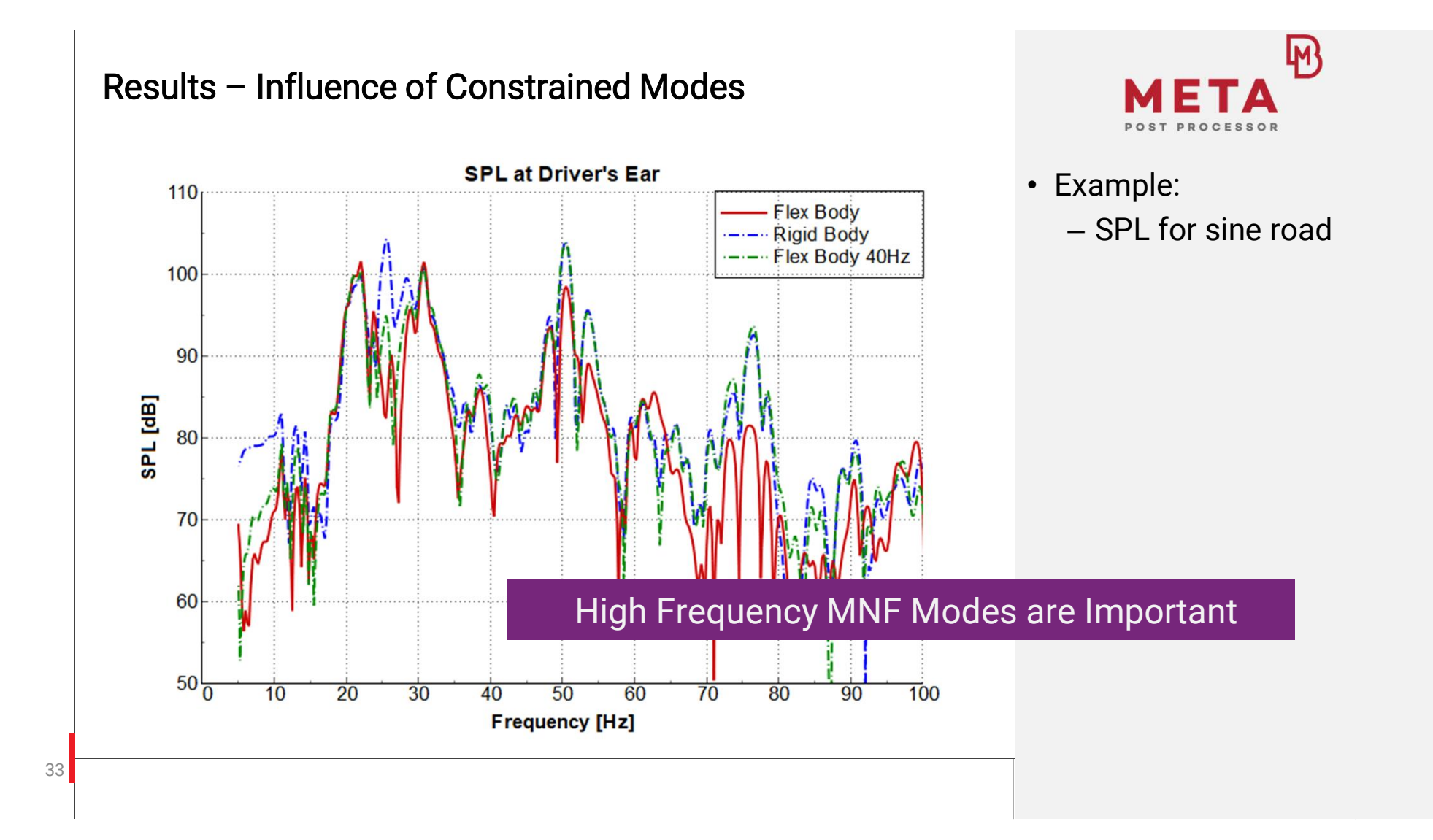

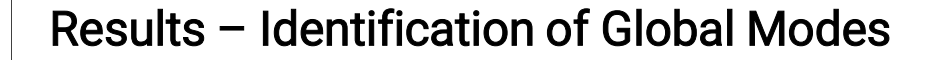

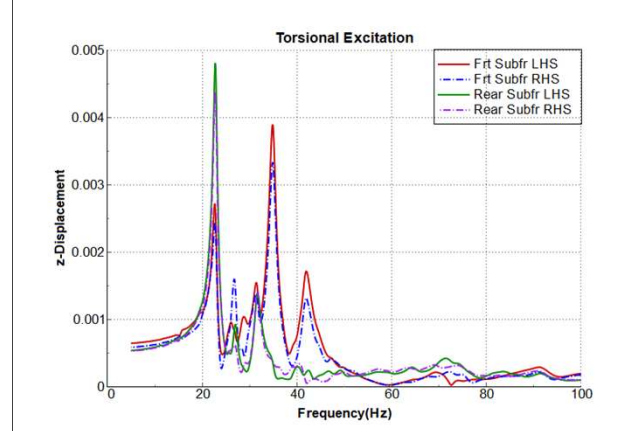

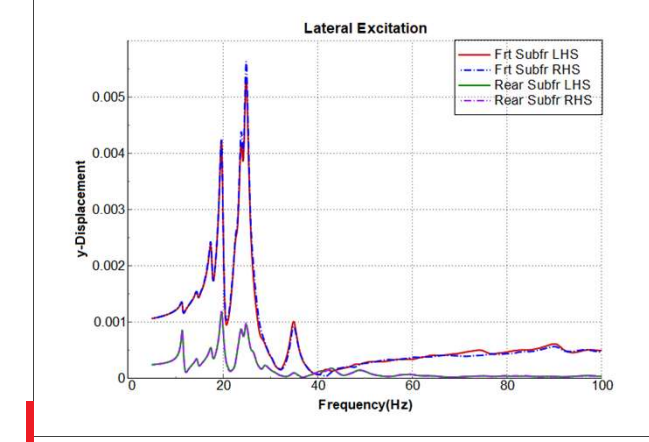

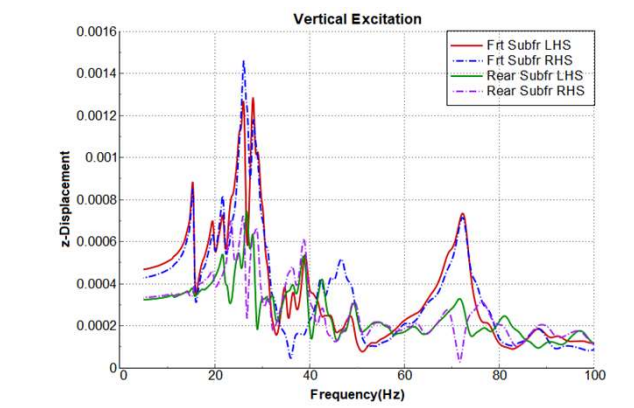

|          | 1. Mode<br>[Hz] (no) | 2. Mode<br>[Hz] (no) | 3. Mode<br>[Hz] (no) |
|----------|----------------------|----------------------|----------------------|
| torsion  | 22.8 (19)            | 34.9 (39)            | 41.7 (54)            |
| lateral  | 19.6 (15)            | 24.9 (23)            | 34.9 (39)            |
| vertical | 26.1<br>(26/27)      | 28.2 (28)            | 72.2<br>(135)        |

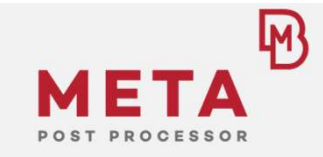

- Global modes are identified by torsional, lateral and vertical dynamic loads
- Main peaks reveal the global modes frequencies
- Modal participation analysis reveals the global mode numbers

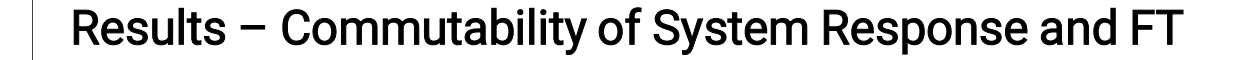

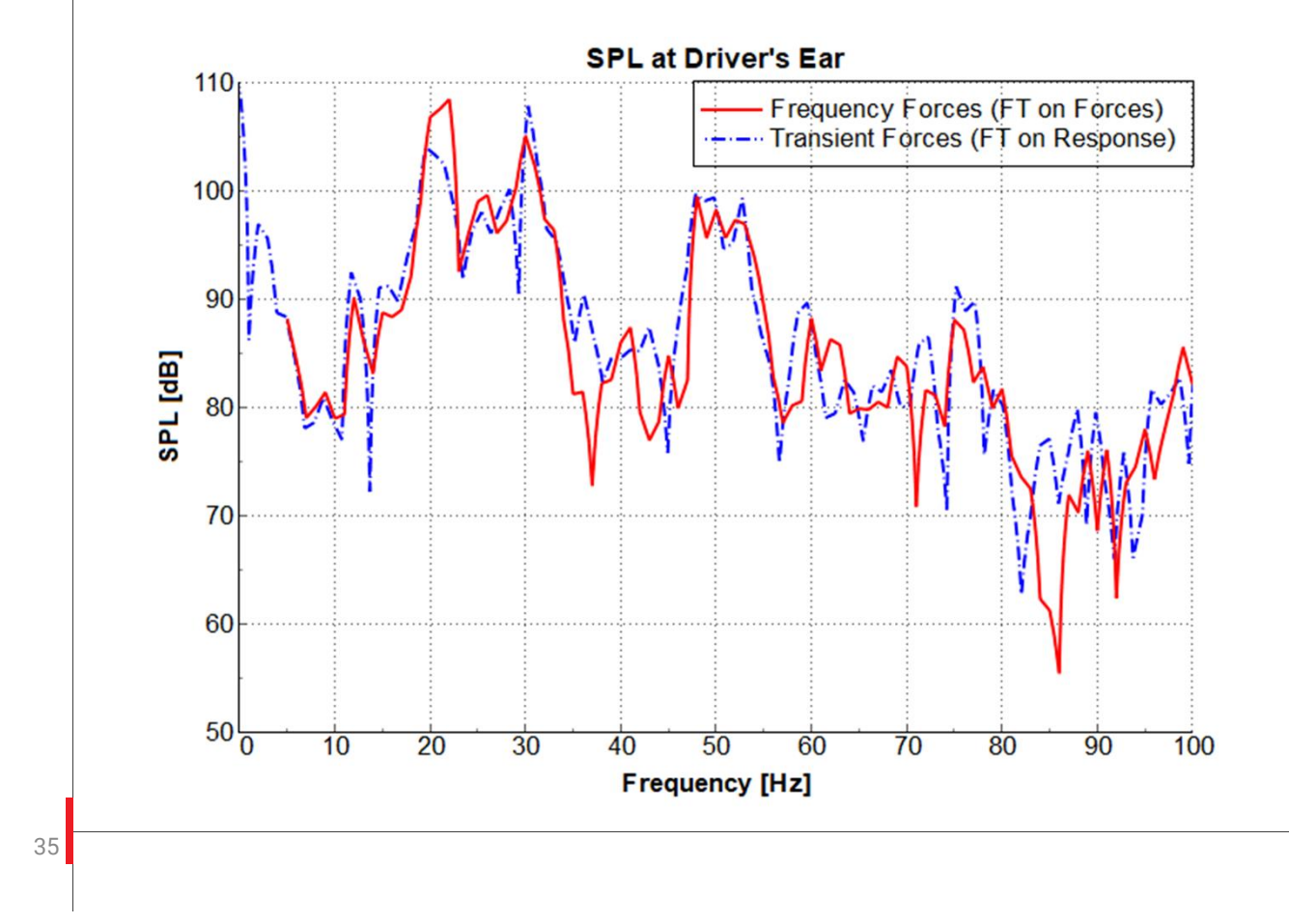

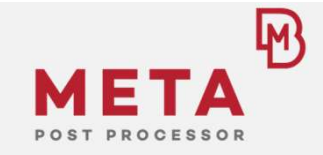

- FT on transient response is similar but not identical as frequency response due to FT of forces!
- Possible root cause: Different damping mechanism in frequency and time domain